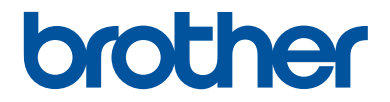

# Руководство по основным функциям

DCP-L5500DN DCP-L6600DW MFC-L5700DN MFC-L5750DW MFC-L6800DW MFC-L6900DW

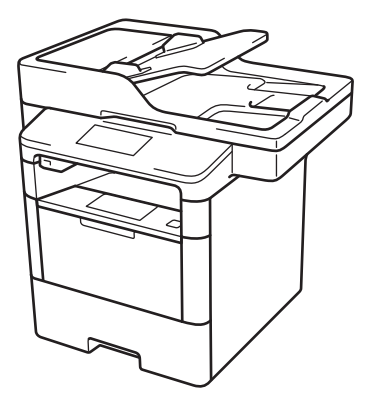

Компания Brother рекомендует хранить данное руководство рядом с устройством Brother, чтобы им можно было воспользоваться в любой момент.

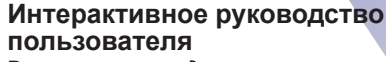

В данном руководстве по основным функциям приведены базовые инструкции и информация по устройству Brother. Для получения более подробных инструкций и дополнительной информации см. интерактивное руководство пользователя на сайте: solutions.brother.com/manuals

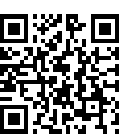

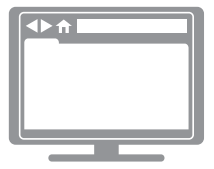

| В случае обращения в службу поддержки клиентов                                                                                                    |  |  |
|----------------------------------------------------------------------------------------------------|--|--|
| Запишите и используйте для справки указанные ниже данные.                                                                                                    |  |  |
| Номер модели: DCP-L5500DN/DCP-L6600DW/MFC-L5700DN/<br>(Обведите номер MFC-L5750DW/MFC-L6800DW/MFC-L6900DW<br>используемой модели)                                                                                                    |  |  |
| Серийный номер: <sup>1</sup>                                                                                                    |  |  |
| Дата приобретения:                                                                                                    |  |  |
| Место приобретения:                                                                                                    |  |  |
| <sup>1</sup> Серийный номер указан на задней стороне корпуса устройства. Сохраните данное<br>Руководство пользователя и товарный чек в качестве свидетельства приобретения<br>на случай кражи, пожара или проведения гарантийного обслуживания. |  |  |

#### Зарегистрируйте устройство на веб-сайте

http://www.brother.com/registration

# Последние обновления драйверов

Чтобы загрузить драйверы, зайдите на страницу **Файлы** для своей модели устройства на веб-сайте Brother Solutions Center по адресу <u>support.brother.com</u>

Рекомендуется периодически загружать оттуда обновления для микропрограмм. Благодаря этому устройство будет работать с максимальной эффективностью.

# Где находятся руководства пользователя

| Какое руководство<br>мне требуется?                  | Какая информация в нем содержится?                                                                                                    | Где оно<br>находится?                                         |
|------------------------------------------------------|----------------------------------------------------------------------------------------------------|---------------------------------------------------------------|
| Руководство по<br>безопасности<br>устройства         | Сначала прочитайте это руководство. В<br>этом руководстве приведены инструкции<br>по технике безопасности, которые<br>необходимо изучить перед началом<br>настройки устройства. См. информацию о<br>товарных знаках и правовых ограничениях<br>в этом руководстве.                                    | Печатная версия/в<br>коробке                                  |
| Руководство по быстрой<br>установке                  | В этом руководстве приведены инструкции<br>по настройке устройства и установке<br>драйверов и программного обеспечения<br>для используемой операционной системы<br>и типа подключения.                                                                                                    | Печатная версия/в<br>коробке                                  |
| Руководство по<br>основным функциям                  | В этом руководстве приведены сведения<br>об основных операциях приема и отправки<br>факсов, копирования, сканирования, а<br>также сведения об основных операциях по<br>обслуживанию устройства. См. советы по<br>поиску и устранению неисправностей.                                                  | Печатная версия/в<br>коробке                                  |
| Интерактивное<br>руководство<br>пользователя         | Данное руководство включает<br>дополнительное содержимое из<br>руководства по основным функциям.                                                                                                    | Файл HTML или<br>PDF на сайте<br>Brother Solutions            |
|                                                      | Помимо информации об операциях печати,<br>сканирования, копирования, отправки и<br>приема факсов и операциях в<br>программном обеспечении Brother<br>ControlCenter, в руководство включены<br>полезные сведения об использовании<br>устройства в сети.                                                | Center <sup>1</sup>                                           |
| Руководство по<br>использованию<br>интернет-сервисов | В этом руководстве имеется полезная<br>информация о доступе к интернет-<br>службам с устройства Brother, а также о<br>загрузке изображений, печати данных и<br>отправке файлов непосредственно в<br>интернет-службы.                                                                                  | Файл PDF на сайте<br>Brother Solutions<br>Center <sup>1</sup> |
| Руководство по<br>использованию AirPrint             | В этом руководстве имеется информация<br>об использовании сервиса AirPrint для<br>печати из операционной системы<br>OS X v10.8.5 и более поздних версий, а<br>также с iPhone, iPod touch, iPad и прочих<br>устройств под управлением iOS на<br>устройстве Brother без установки драйвера<br>принтера. | Файл PDF на сайте<br>Brother Solutions<br>Center <sup>1</sup> |

| Какое руководство<br>мне требуется?                                                                                        | Какая информация в нем содержится?                                                                                                    | Где оно<br>находится?                                                     |
|----------------------------------------------------------------------------------------------------|----------------------------------------------------------------------------------------------------|---------------------------------------------------------------------------|
| Руководство по<br>использованию Google<br>Cloud Print                                                                      | В этом руководстве имеется подробная<br>информация об использовании служб<br>Google Cloud Print <sup>™</sup> для печати через<br>Интернет.                                                                 | Файл PDF на сайте<br>Brother Solutions<br>Center <sup>1</sup>             |
| Mobile Print/Scan Guide<br>for Brother iPrint&Scan<br>(Руководство по печати<br>и сканированию для<br>мобильных устройств) | В этом руководстве имеется полезная<br>информация о печати с мобильных<br>устройств, а также о сканировании с<br>устройства Brother на мобильные<br>устройства при подключении к сети Wi-Fi <sup>®</sup> . | Файл HTML или<br>PDF на сайте<br>Brother Solutions<br>Center <sup>1</sup> |

1 Посетите сайт solutions.brother.com/manuals.

# Интерактивное руководство пользователя поможет вам узнать обо всех возможностях устройства

Надеемся, что данное руководство окажется полезным для вас. Дополнительные сведения о возможностях вашего устройства см. в Интерактивное руководство пользователя. Оно предлагает указанные ниже возможности.

#### Еще более быстрая навигация

- Строка поиска
- Специальная панель навигации

#### Полнота

✓Все вопросы в одном руководстве

#### Понятный интерфейс

- Пошаговые инструкции
- √Краткое содержание материала в верхней части страницы

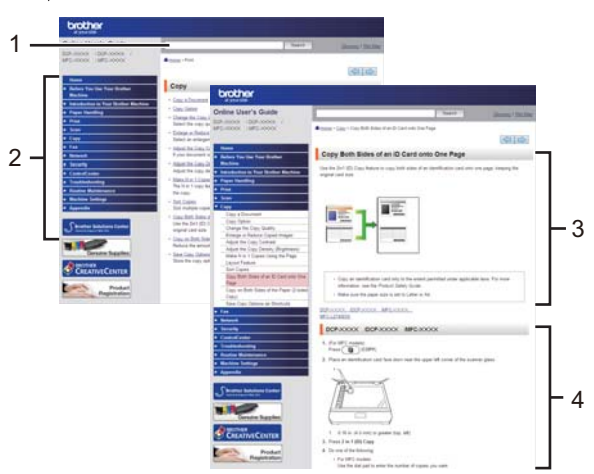

- 1. Строка поиска
- 2. Панель навигации
- 3. Краткое содержание
- 4. Пошаговые инструкции

#### Доступ к интерактивным руководствам пользователя

Интерактивное руководство пользователя и другие руководства см. на веб-сайте solutions.brother.com/manuals.

#### (Windows<sup>®</sup>)

Кроме того, доступ к руководствам для необходимых устройств можно получить с помощью программного обеспечения Brother Utilities. Средство Brother Utilities входит в стандартный пакет установки. После установки его можно запустить с помощью ярлыка на рабочем столе или из меню **Пуск** Windows<sup>®</sup>.

# Возникли вопросы или проблемы? Ознакомьтесь с ответами на часто задаваемые вопросы, решениями и видеороликами в Интернете.

Перейдите на страницу часто задаваемых вопросов и устранения неполадок в Brother Solutions Center по адресу

support.brother.com.

- Несколько способов поиска.
- Отображение похожих вопросов для получения более подробной информации.
- Регулярные обновления на основе отзывов потребителей.

## Часто задаваемые вопросы и устранение неполадок По категориям Популярные Последние Инструкции / Поиск и устранение неисправностей Сообщения об ошибках >> Подача бумаги/Замятие бумаги • Сканирование • Копирование • Телефон • Факс Печать • Мобильные устройства • Облачные сервисы • Прочее Настройка / Параметры Настройка продукта Нарайверы/программное обеспечение Настройка подключения к сети Дополнительные и заменяемые компоненты / Текущее обслуживание Расходные материалы/Бумага/Аксессуары Рочистка 📔 Прочее • Технические характеристики Информация о поддержке операционных систем Поиск по ключевым словам Поиск ответов по идентификатору Введите ключевые слова. Поиск вопроса По категориям Популярные Последние

Так как веб-сайт Brother Solutions Center регулярно обновляется, внешний вид этой страницы может быть изменен без уведомления.

# Условные обозначения

В настоящем руководстве используются следующие символы и условные обозначения:

# 🛦 ПРЕДУПРЕЖДЕНИЕ

Знак ПРЕДУПРЕЖДЕНИЕ указывает на потенциально опасную ситуацию, которая, если ее не предотвратить, может привести к смертельному исходу или получению тяжелых травм.

# 🛦 осторожно

Знак ОСТОРОЖНО указывает на потенциально опасную ситуацию, которая, если ее не предотвратить, может привести к получению легких или средних травм.

## ВАЖНАЯ ИНФОРМАЦИЯ

Надписью ВАЖНАЯ ИНФОРМАЦИЯ обозначены описания опасных ситуаций, которые (если не избегать их) могут привести к повреждению имущества или нарушению работы устройства.

## ПРИМЕЧАНИЕ

После надписи ПРИМЕЧАНИЕ указана рабочая среда, условия установки или особые условия эксплуатации.

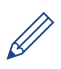

Этим символом обозначены рекомендации, которые содержат полезные подсказки и дополнительные сведения.

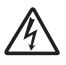

Таким символом обозначены предупреждения об опасности поражения электрическим током.

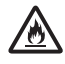

Такой символ предупреждает о возможности возгорания.

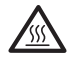

Такой символ предупреждает о наличии сильно нагревающихся деталей устройства, до которых нельзя дотрагиваться.

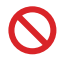

Запрещающие символы указывают на действия, которые нельзя выполнять.

#### Полужирный

Полужирным шрифтом выделяются названия клавиш на панели управления устройства или кнопок на экране компьютера.

#### Курсив

Курсивом выделяются важные моменты в тексте или ссылки на другие разделы руководства.

#### [Courier New]

Шрифтом Courier New выделяются сообщения, отображаемые на ЖК-дисплее устройства.

## Примечание о составлении и издании

Настоящее руководство составлено и издано с целью предоставления новейшей информации по безопасности продукта, существовавшей на момент публикации. Информация в этом руководстве может быть изменена.

Новейшую редакцию руководства можно найти на веб-сайте solutions.brother.com/manuals.

# Важное примечание

• В настоящем руководстве рассматриваются как модели MFC, так и модели DCP. Текст XXX-XXXX следует читать как MFC/DCP-XXXX (где XXXX — название модели).

# Содержание

| 1 | Общая информация                                                                                                    | 1                                             |
|---|----------------------------------------------------------------------------------------------------|-----------------------------------------------|
|   | Обзор панели управления                                                                                                    | 1                                             |
|   | Обзор сенсорного ЖК-дисплея                                                                                                    | 3                                             |
|   | Использование сенсорного ЖК-дисплея                                                                                                    | 5                                             |
|   | Доступ к службе Brother Utilities (Windows <sup>®</sup> )<br>Удаление программного обеспечения и драйверов Brother<br>(Windows <sup>®</sup> )                                                                                                    | 7<br>7                                        |
|   | Первоначальная настройка<br>Установка даты и времени<br>Настройка громкости устройства                                                                                                    | 8<br>8<br>8                                   |
| 2 | Работа с бумагой                                                                                                    | 9                                             |
|   | Загрузка бумаги<br>Загрузка бумаги в лоток<br>Загрузка бумаги в обходной лоток<br>Изменение параметра проверки формата бумаги                                                                                                    | 9<br>9<br>.11<br>.12                          |
|   | Изменение формата и типа бумаги                                                                                                    | .13                                           |
|   | Рекомендованные печатные носители                                                                                                    | .13                                           |
|   | Использование специальной бумаги                                                                                                    | .14                                           |
| 2 | Печать                                                                                                    | 15                                            |
| J | Печать с компьютера<br>Печать документа (Macintosh)<br>Печать документа (Windows <sup>®</sup> )<br>Автоматическая печать на обеих сторонах листа бумаги (Windows <sup>®</sup> )<br>Печать нескольких страниц на одном листе бумаги (N на 1)<br>(Windows <sup>®</sup> )<br>Печать на конвертах, плотной бумаге и наклейках | .15<br>.15<br>.15<br>.15<br>.15<br>.16<br>.17 |
| Л | Копирование                                                                                                    | 20                                            |
| 4 | Копирование документа                                                                                                    | .20                                           |
|   | Параметры копирования<br>Параметры копирования<br>Копирование нескольких страниц на обе стороны листа бумаги<br>Копирование двусторонних документов с использованием АПД<br>Копирование двусторонних документов с использованием стекла<br>сканера<br>Копирование удостоверения личности                                  | .22<br>.22<br>.25<br>.26<br>.27<br>.28        |
| 5 | Сканирование                                                                                                    | 29                                            |
|   | Сканирование с компьютера (для Windows <sup>®</sup> )                                                                                                    | .29                                           |

|          | Сохранение сканированных документов и фотографий в папке в<br>виде PDF-файла с помощью расширенного режима ControlCenter4<br>(Windows <sup>®</sup> ) | 29                   |
|----------|----------------------------------------------------------------------------------------------------|----------------------|
|          | Сканирование с помощью кнопки сканирования на устройстве Brother<br>Сканирование с использованием кнопки сканирования на                             | 30                   |
| <b>C</b> | факс                                                                                                    |                      |
| 0        |                                                                                                    |                      |
|          | Перед опправкои факса<br>Настройка идентификатора устройства                                                                                         | 32<br>32             |
|          | Настройка параметров совместимости для телефонной линии с                                                                                            |                      |
|          | большим числом помех и систем VoIP                                                                                                    | 33                   |
|          | Режимы приема                                                                                                    | 33                   |
|          | Бысор правильного режима приема<br>Настройка длительности звонка «Факс/Телефон» (быстрый двойной                                                     |                      |
|          | звонок)                                                                                                    | 36                   |
|          | Установка количества звонков до ответа со стороны устройства (задержка ответа)                                                                       | 36                   |
|          | Сохранение номеров                                                                                                    | 37                   |
|          | Сохранение номеров в адресной книге                                                                                                    | 37                   |
|          | Изменение или удаление имен и номеров в адресной книге                                                                                               | 37                   |
|          | Услуги, предоставляемые телефонной компанией, и внешние устройства<br>Гопосовая почта                                                                | 39<br>30             |
|          | Передача голоса по IP-протоколу (VoIP)                                                                                                    | 39                   |
|          | Подключение внешнего автоответчика (А/О)                                                                                                    | 39                   |
|          | Внешние и параллельные телефоны                                                                                                    | 39                   |
|          | Отправка и прием факсов с использованием устройства<br>Отправка факса                                                                                | 40<br>40             |
|          | Отправка факсов с помощью компьютера (PC-FAX)                                                                                                    | 42                   |
|          | Отправка факсов с компьютера                                                                                                    | 42                   |
|          | Прием факсов на компьютере (только для $Windows^{	extsf{B}})$                                                                                        | 42                   |
| Α        | Устранение неисправностей                                                                                                    | . 44                 |
|          | Определение причины неполадки                                                                                                    | 44                   |
|          | Сообщения об ошибках и необходимости обслуживания                                                                                                    | 45                   |
|          | Проблемы, связанные с телефоном и факсом<br>Устранение неисправностей при возникновении других проблем,<br>связанных с факсом                        | 52<br>53             |
|          | Проблемы с печатью или сканированием                                                                                                    | 55                   |
|          | Замятие документов и бумаги<br>Определение места замятия документа или бумаги<br>Удаление замятых документов<br>Удаление замятой бумаги              | 57<br>57<br>57<br>58 |
| B        | Приложение                                                                                                    | . 65                 |
| _        | Ввод текста на устройстве Brother                                                                                                    | 65                   |

|   | Расходные материалы | 67   |
|---|---------------------|------|
| С | Указатель           | . 69 |

# Общая информация

# Обзор панели управления

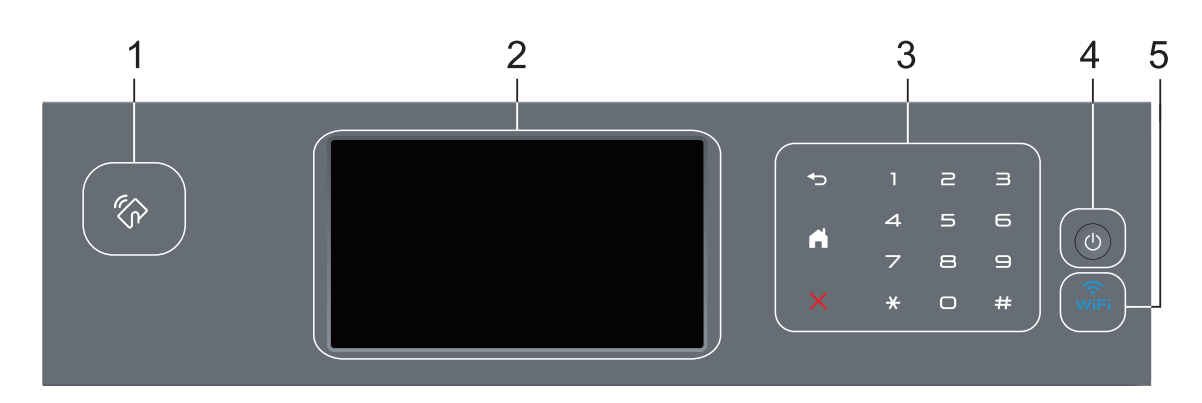

#### 1. Устройство считывания NFC (доступно только в определенных моделях)

Чтобы выполнить проверку подлинности пользователя, можно коснуться идентификационной картой со встроенной микросхемой устройства считывания NFC на панели управления.

Если ваше устройство на базе Android<sup>™</sup> поддерживает функцию NFC, вы можете печатать и сканировать документы с его помощью.

#### 2. Сенсорный жидкокристаллический (ЖК) дисплей 67,5 мм

Чтобы выбрать пункт меню или параметр, коснитесь его на сенсорном экране.

#### 3. Сенсорная панель

#### 🕞 (Назад)

Нажмите для возврата к предыдущему меню.

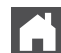

#### (Начальный экран)

- Нажмите для возврата к начальному экрану.
- Когда устройство находится в спящем режиме, значок режима готовности мигает.

#### (Отмена)

Нажмите, чтобы отменить операцию (кнопка доступна, если она светится).

#### Цифровая клавиатура (цифровые кнопки)

Нажимайте цифры на сенсорной панели, чтобы набрать телефонный или факсимильный номер либо ввести количество копий.

#### 4. 🕐 Включение и выключение питания

- Нажмите кнопку 🕐, чтобы включить устройство.
- Чтобы выключить устройство, нажмите и удерживайте кнопку 🕐. Перед

выключением устройства на ЖК-дисплее на несколько секунд отобразится сообщение [Выключение]. Если к устройству подключен внешний телефон или автоответчик, он останется доступным для использования.

#### 5. 🧊 (WiFi)

(Для режима инфраструктуры)

Если индикатор **WiFi** светится, это означает, что устройство Brother подключено к беспроводной точке доступа. Если беспроводное подключение разорвано или устройство находится в процессе подключения к беспроводной точке доступа, индикатор **WiFi** мигает.

(Для режима ad-hoc)

Индикатор WiFi всегда выключен.

# Обзор сенсорного ЖКдисплея

В качестве начального экрана можно выбрать экран функций или экран ярлыков. Если отображается экран функций, то чтобы отобразить другие экраны функций, проведите пальцем влево или вправо либо нажимайте кнопки **4** и **•**.

В режиме простоя на начальном экране отображаются сведения о состоянии устройства. Этот экран также называется экраном режима готовности. Если отображается этот экран, то устройство готово к получению следующей команды.

Если включена функция проверки подлинности Active Directory<sup>®</sup> или LDAP, панель управления устройства будет заблокирована.

Доступность той или иной функции зависит от используемой модели.

#### Экраны функций

С помощью экранов функций можно получить доступ к различным функциям устройства, например функциям факса, копирования и сканирования.

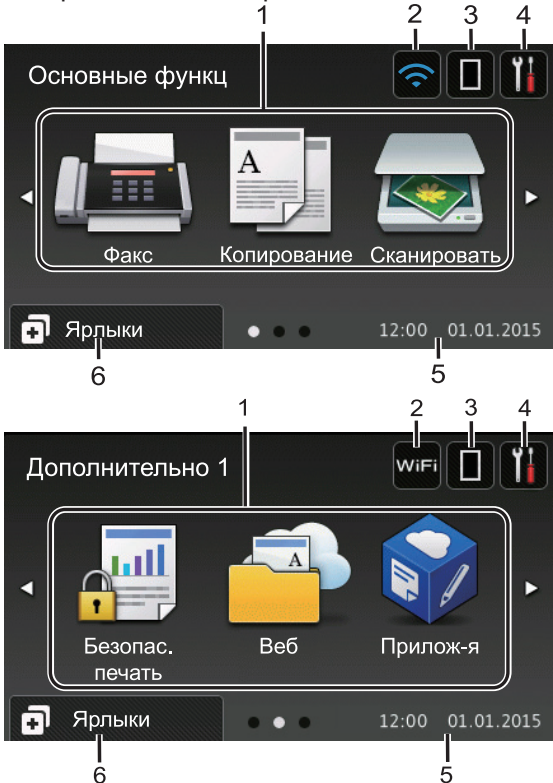

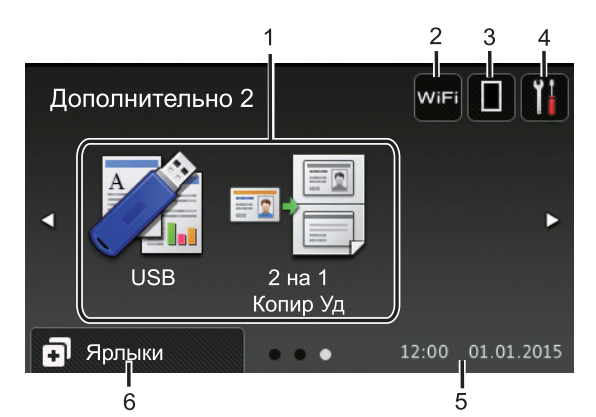

#### Экран ярлыков

Создание ярлыков для часто используемых операций, например для операций отправки факса, копирования, сканирования и использования интернетслужб.

Предусмотрено восемь вкладок с ярлыками (по шесть ярлыков на каждой вкладке). Всего можно создать 48 ярлыков.

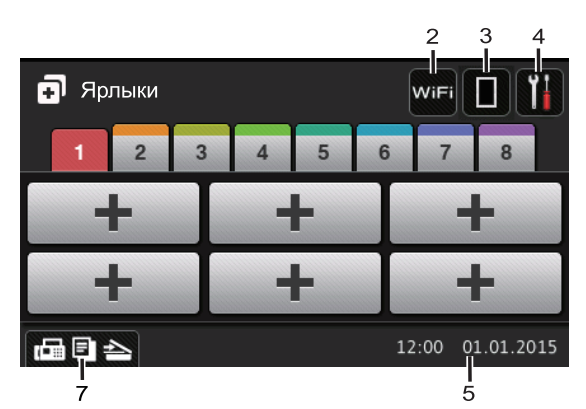

1. **Режимы** 

🗾 [Факс]

Нажмите, чтобы получить доступ к режиму факса.

• 🛓 [Копирование]

Нажмите, чтобы получить доступ к режиму копирования.

[Сканировать]

Нажмите, чтобы получить доступ к режиму сканирования.

#### 📕 [Безопас. печать]

Нажмите, чтобы получить доступ к функции [Безопасная печать].

📥 [Веб]

Нажмите для подключения устройства Brother к интернетслужбе. Дополнительная информация >> Руководство по использованию интернет-сервисов Чтобы загрузить программное обеспечение, перейдите на страницу используемого устройства Руководства на веб-сайте Brother Solutions Center по адресу support.brother.com.

#### 🛜 [Прилож-я]

Нажмите для подключения устройства Brother к службе приложений Brother. Дополнительная информация ➤> Руководство по использованию интернетсервисовЧтобы загрузить программное обеспечение, перейдите на страницу используемого устройства Руководства на веб-сайте Brother Solutions Center по адресу support.brother.com.

• 🏹 [USB]

Нажмите для доступа к меню прямой печати и сканирования на USB.

• 🖬 🧮 [2 на 1 Копир Уд]

Нажмите, чтобы получить доступ к функции копирования «2 на 1 Копир Уд». wifi или (Сигнал беспроводной сети)

Нажмите, чтобы настроить беспроводное подключение.

Если вы используете беспроводное подключение, на четырехуровневом индикаторе на экране отображается текущий уровень сигнала беспроводной сети.

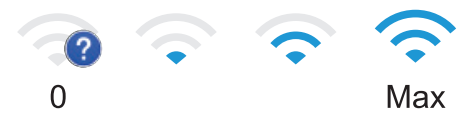

#### 3. (Тонер)

Отображает оставшийся ресурс тонера. Нажмите, чтобы получить доступ к меню [Тонер].

#### 4. 🚻 (Настройки)

Нажмите, чтобы получить доступ к меню [Настройки].

Если меню настроек заблокировано, на

ЖК-дисплее отображается значок

Чтобы изменить настройки, необходимо разблокировать устройство.

#### 5. Дата и время

Отображение даты и времени, установленных на устройстве.

#### 6. 🖪 [Ярлыки]

Нажмите, чтобы получить доступ к экрану [Ярлыки].

#### 7. 🕞 🔄 📥 (Экраны функций)

Нажмите, чтобы получить доступ к экранам функций.

#### Новый факс

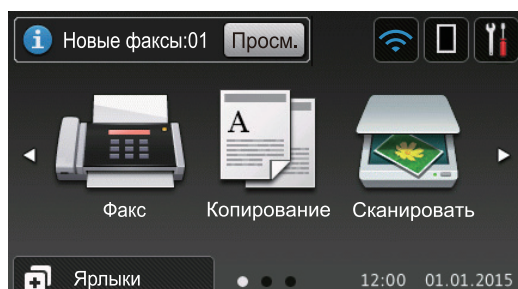

Если для параметра [Предп-р факса] установить значение [Вкл.], в верхней части экрана отобразится количество новых факсов в памяти устройства.

#### Предупреждающий значок

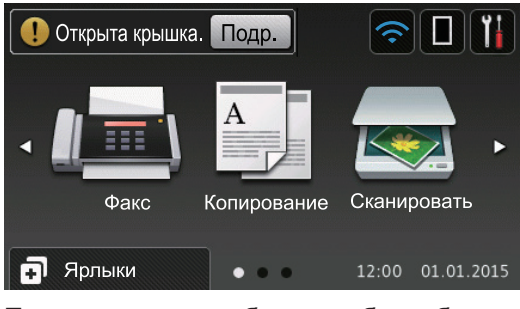

При появлении сообщения об ошибке или сервисного сообщения

отображается предупреждающий значок

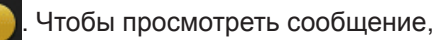

нажмите Подр., а затем —

— 🔀 для

возврата в режим готовности.

## ПРИМЕЧАНИЕ -

В данном устройстве поддерживается шрифт, разработанный компанией ARPHIC TECHNOLOGY CO., LTD.

# Использование сенсорного ЖКдисплея

Чтобы активировать ЖК-дисплей, нажмите на него. Чтобы отобразить все параметры и получить к ним доступ, проведите пальцем влево, вправо, вверх, вниз или нажимайте кнопки ◀ ▶ и ▲ ▼ на ЖК-дисплее. Ниже описаны действия по изменению настройки устройства. В данном примере настройка подсветки ЖК-дисплея изменяется со [Светлая] на [Средняя].

## ВАЖНАЯ ИНФОРМАЦИЯ

НЕ нажимайте на ЖК-дисплей острыми предметами, например ручкой или стилусом. Это может привести к повреждению устройства.

# ПРИМЕЧАНИЕ

НЕ касайтесь ЖК-дисплея сразу же после подключения шнура питания или включения устройства. Это может привести к ошибке.

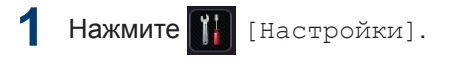

- Нажмите [Все настройки].
- 3 Проведите пальцем вверх или вниз либо нажимайте ▲ или ▼, чтобы отобразить параметр [Общие настройки], а затем нажмите [Общие настройки].

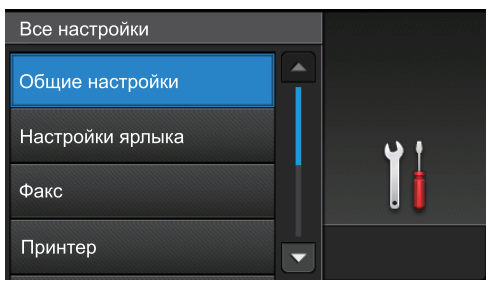

4 Проведите пальцем вверх или вниз либо нажимайте ▲ или ▼, чтобы отобразить параметр [Настр.дисплея], **а затем нажмите** [Настр.дисплея].

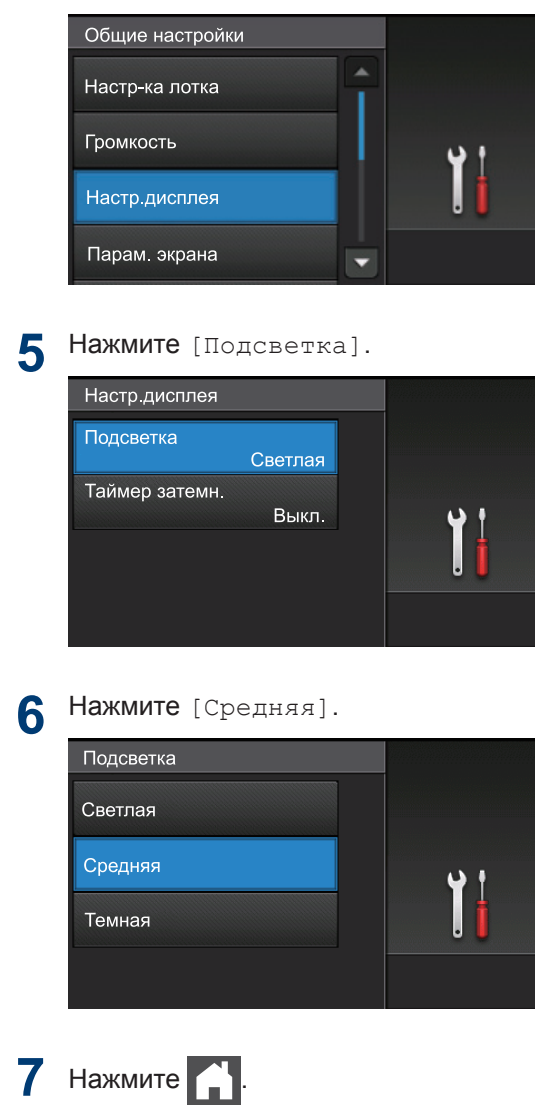

# Общая информация

# Доступ к службе Brother Utilities (Windows<sup>®</sup>)

Brother Utilities — это программа запуска приложений, предоставляющая удобный доступ ко всем приложениям Brother, установленным на компьютере.

- Выполните одно из следующих действий:
  - (Windows<sup>®</sup> XP, Windows Vista<sup>®</sup>, Windows<sup>®</sup> 7, Windows Server<sup>®</sup> 2003, Windows Server<sup>®</sup> 2008 и Windows Server<sup>®</sup> 2008 R2)

Нажмите 🌄 (Пуск) > Все

программы > Brother > Brother Utilities.

 (Windows<sup>®</sup> 8 и Windows Server<sup>®</sup> 2012)

Нажмите кнопку **Т** (Brother Utilities) на экране Пуск или на рабочем столе.

 (Windows<sup>®</sup> 8.1 и Windows Server<sup>®</sup> 2012 R2)

Переместите указатель мыши в левый нижний угол экрана **Пуск** и

щелкните значок (если вы используете сенсорное устройство, проведите пальцем вверх от нижней части экрана Пуск, чтобы отобразить экран Приложения).

Когда появится экран

Приложения, нажмите кнопку 🛜 🕇

(Brother Utilities).

2 Выберите необходимое устройство (XXXX — это название модели устройства).

| Br                                    | other Utilities          |                         |
|---------------------------------------|--------------------------|-------------------------|
| XXX-XXXX -                            |                          |                         |
| Сканирование                          | cc4                      | Ś                       |
| Выполнить еще                         | Ссылка на ControlCenter4 | Утилита сканера         |
| PC-FAX                                |                          | Ø                       |
| Сервис                                | Сканеры и камеры         | Как начать сканирование |
| Купить расходные материалы в интернет |                          |                         |
| Поддержка                             |                          |                         |
|                                       |                          |                         |
|                                       |                          |                         |
| < >                                   |                          |                         |
| brother                               |                          | і Выход                 |

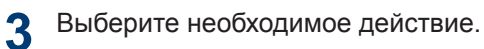

Удаление программного обеспечения и драйверов Brother (Windows<sup>®</sup>)

- Запустите 👬 (Brother Utilities).
- Щелкните по раскрывающемуся списку и выберите название своей модели (если она еще не выбрана). На левой панели навигации выберите Сервис, а затем нажмите Удалить.

Чтобы удалить программное обеспечение и драйверы, следуйте инструкциям в диалоговом окне.

≙⊜ ¶★

# Первоначальная настройка

#### Установка даты и времени

- Нажмите [] [Настройки] > [Все настройки] > [Исходн. уст-ки] > [Дата и время] > [Дата].
- **2** Наберите на ЖК-дисплее последние две цифры года и нажмите [OK].
- **3** Наберите на ЖК-дисплее две цифры месяца и нажмите [OK].

4 Наберите на ЖК-дисплее две цифры текущего числа и нажмите [OK].

**Б** Нажмите [Время].

**6** Введите на ЖК-дисплее время в 24часовом формате и нажмите [OK].

(Пример: введите 19:45)

Нажмите кнопку

# Настройка громкости устройства

 Нажмите [] [Настройки] > [Все настройки] > [Общие настройки]
[Громкость].

2 Выберите один из указанных ниже параметров.

(Доступные параметры зависят от используемого устройства.)

• [Звонок]

Настройка громкости звонка.

• [Звуковые эффекты]

Настройка громкости звукового сигнала, подаваемого при нажатии кнопки, в случае ошибки или после приема и отправки факса.

• [Динамик]

Настройка громкости динамика.

3 Проведите пальцем вверх или вниз либо нажимайте ▲ или ▼, чтобы отобразить параметр [Выкл.], [Низк], [Средняя] или [Высок], а затем нажмите нужный параметр.

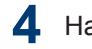

Нажмите кнопку 📄

# 2 Работа с бумагой

# Загрузка бумаги

#### Загрузка бумаги в лоток

- Если для параметра проверки формата установлено значение «Вкл.», то при выдвижении лотка для бумаги на ЖК-дисплее появится сообщение с вопросом об изменении формата бумаги. Если необходимо, измените формат и тип бумаги, следуя инструкциям на экране.
- Если в лоток загружается бумага другого формата, необходимо также изменить настройки формата и типа бумаги на устройстве или компьютере.
- При использовании плотной бумаги откройте заднюю крышку (выходной лоток для вывода бумаги лицевой стороной вверх), чтобы отпечатанный лист попал в выходной лоток для вывода бумаги лицевой стороной вверх.
  - Полностью выдвиньте лоток для бумаги из устройства.

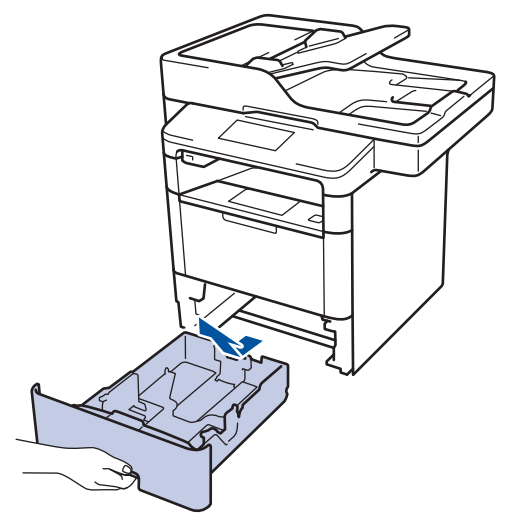

2 Нажмите на направляющие для бумаги и установите их в положение, соответствующее формату бумаги.

Удерживая нажатыми зеленые фиксаторы направляющих для бумаги, отрегулируйте положение этих направляющих.

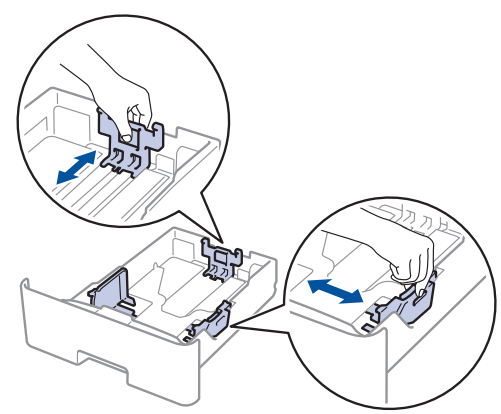

- Тщательно расправьте стопку бумаги.
- Загрузите бумагу в лоток для бумаги стороной для печати *вниз*.

При использовании бланков и предварительно запечатанной бумаги загружайте бумагу в правильной ориентации, как показано на иллюстрациях.

#### Ориентация бумаги для бланков и предварительно запечатанных листов

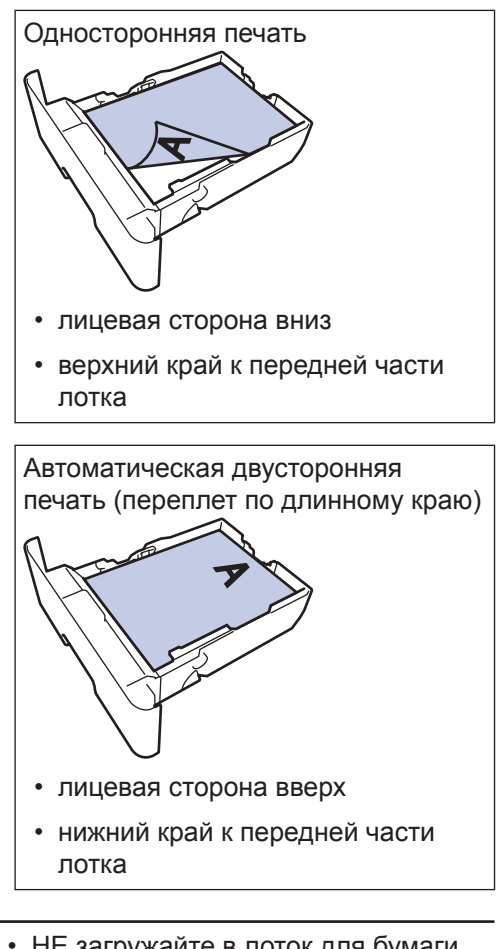

- НЕ загружайте в лоток для бумаги одновременно бумагу разных типов.
  Это может привести к замятию или нарушению подачи бумаги.
- При использовании бланков и предварительно запечатанной бумаги для двусторонней печати измените настройку устройства, выполнив указанные ниже действия.

- Нажмите [[Настройки] > [Все настройки] > [Принтер] > [2-стор. режим] > [Одно изображение] > [2-ст. подача]. 5 Убедитесь в том, что высота стопки бумаги не превышает отметку максимального уровня (▼▼▼).

Переполнение лотка может привести к замятию бумаги.

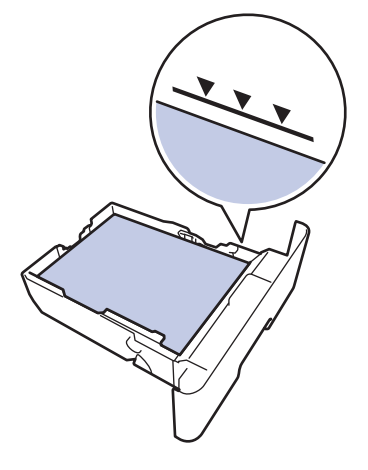

- 6 Медленно задвиньте лоток для бумаги в устройство.
- Чтобы предотвратить соскальзывание бумаги с выходного лотка, поднимите откидную панель.

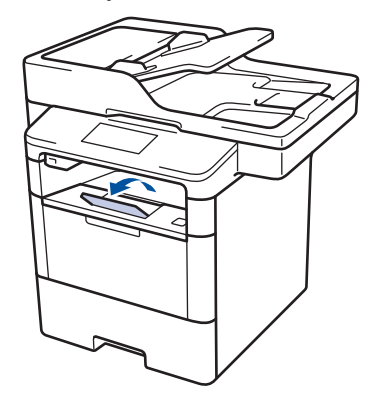

# Загрузка бумаги в обходной лоток

Если в лоток загружается бумага другого формата, необходимо также изменить настройки формата и типа бумаги на устройстве или компьютере.

При использовании конвертов, плотной бумаги или наклеек >> Связанная информация: Печать на конвертах, плотной бумаге и наклейках

Поднимите откидную панель, предотвращающую соскальзывание бумаги с выходного лотка для вывода бумаги лицевой стороной вниз.

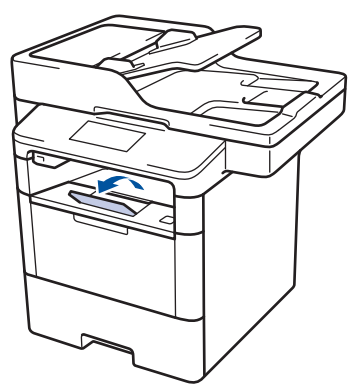

2 Откройте обходной лоток и осторожно опустите его.

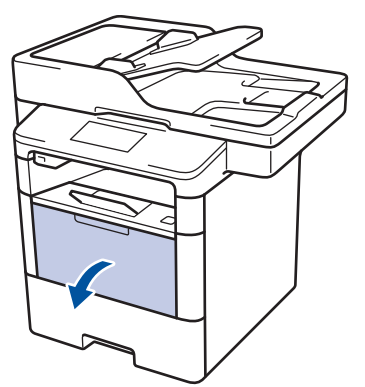

**3** Вытяните подставку обходного лотка (1) и разложите панель (2).

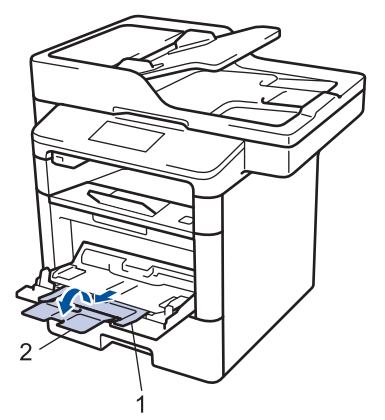

Сдвиньте направляющие для бумаги в обходном лотке по ширине используемой бумаги. Если у правой направляющей для бумаги имеется рычаг, нажмите его и сдвиньте направляющую.

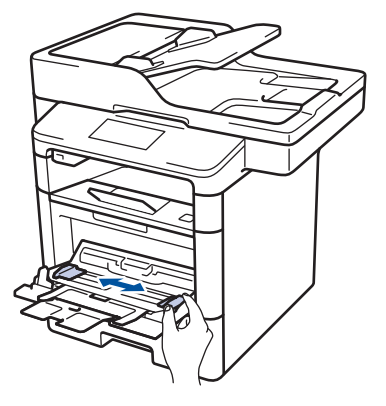

Загрузите бумагу в обходной лоток стороной для печати вверх. При использовании бланков и предварительно запечатанной бумаги загружайте бумагу в правильной ориентации, как показано на иллюстрациях.

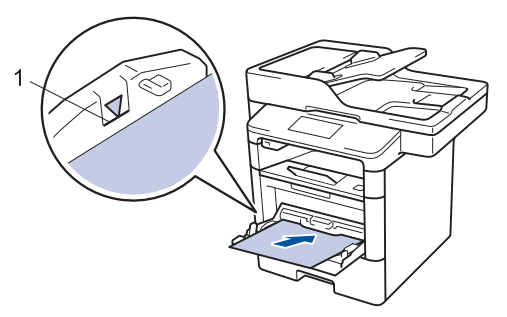

Проследите, чтобы высота стопки бумаги не превышала отметку максимального уровня (1).

#### Ориентация бумаги для бланков и предварительно запечатанных листов

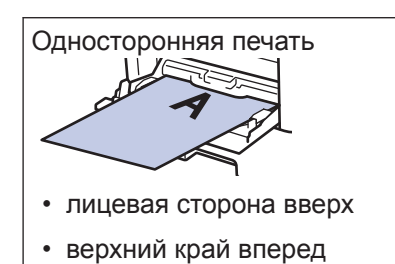

Автоматическая двусторонняя печать (переплет по длинному краю)

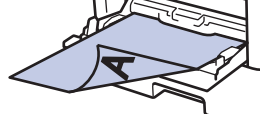

- лицевая сторона вниз
- нижний край вперед

При использовании бланков и предварительно запечатанной бумаги для двусторонней печати измените настройку устройства, выполнив указанные ниже действия.

• Нажмите [] [Настройки] > [Все настройки] > [Принтер] > [2стор. режим] > [Одно изображение] > [2-ст. подача].

#### Связанная информация

 Печать на конвертах, плотной бумаге и наклейках >> стр. 17

### Изменение параметра проверки формата бумаги

Если на устройстве включена функция проверки формата, то при извлечении лотка для бумаги или загрузке бумаги в обходной лоток на дисплее появляется вопрос об изменении формата и типа бумаги.

Настройка по умолчанию — включено.

- Нажмите []] [Настройки] > [Все настройки] > [Общие настройки]
  [Настр-ка лотка] > [Проверка формата].
  - Нажмите [Вкл.] или [Выкл.].

## 3 Нажмите

# Изменение формата и типа бумаги

При изменении типа и формата загружаемой в лоток бумаги необходимо также изменить настройки типа и формата бумаги на ЖК-дисплее.

Нажмите 🎹 [Настройки] > [Все

настройки] > [Общие настройки] > [Настр-ка лотка] > [Тип бумаги].

- 2 Проведите пальцем вверх или вниз либо нажимайте ▲ или ▼, чтобы отобразить параметры лотка для бумаги, а затем нажмите нужный параметр.
- 3 Проведите пальцем вверх или вниз либо нажимайте ▲ или ▼, чтобы отобразить параметры типа бумаги, а затем нажмите нужный параметр.
- 4 Нажмите
- 5 Проведите пальцем вверх или вниз либо нажимайте ▲ или ▼, чтобы отобразить параметр [Формат бумаги], а затем нажмите [Формат бумаги].
- 6 Проведите пальцем вверх или вниз либо нажимайте ▲ или ▼, чтобы отобразить параметры лотка для бумаги, а затем нажмите нужный параметр.
- Проведите пальцем вверх или вниз либо нажимайте ▲ или ▼, чтобы отобразить параметры формата бумаги, а затем нажмите нужный параметр.

Рекомендованные печатные носители

Для достижения наилучшего качества печати рекомендуется использовать типы бумаги, перечисленные в таблице.

| Тип бумаги             | Наименование                                      |  |
|------------------------|---------------------------------------------------|--|
| Обычная<br>бумага      | Xerox Premier TCF, 80 г/м <sup>2</sup>            |  |
|                        | Xerox Business, 80 г/м <sup>2</sup>               |  |
| Бумага из<br>вторсырья | Steinbeis Evolution White,<br>80 г/м <sup>2</sup> |  |
| Наклейки               | Avery laser label L7163                           |  |
| Конверты               | Серия Antalis River (DL)                          |  |

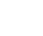

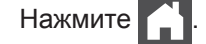

# Использование специальной бумаги

Перед покупкой бумаги всегда выполняйте тест на образцах, чтобы обеспечить желаемое качество печати.

- НЕ используйте бумагу для струйной печати, поскольку это может привести к ее замятию или повредить устройство.
- При использовании высокосортной бумаги, бумаги с шероховатой поверхностью, мятой бумаги или бумаги со складками возможно снижение качества печати.

Храните бумагу в оригинальной запечатанной упаковке. Бумага должна оставаться ровной и храниться вдали от источников влаги, прямого солнечного света и высоких температур.

## ВАЖНАЯ ИНФОРМАЦИЯ

Некоторые типы бумаги плохо подходят для печати или могут вызвать повреждение устройства.

НЕ используйте:

- сильно текстурированную бумагу;
- слишком гладкую и блестящую бумагу;
- загнутую или мятую бумагу;
- бумагу с покрытием или химически обработанную бумагу;
- поврежденную или сложенную бумагу;
- бумагу, плотность которой превышает рекомендованную в данном руководстве;
- бумагу с выступами на листах и скрепками;
- бумагу с печатными заголовками на основе низкотемпературных красителей или термографии;
- многослойную или копировальную бумагу;
- бумагу для струйной печати.

Применение любого из перечисленных выше типов бумаги может привести к повреждению устройства. На такие неисправности гарантия Brother и действие соглашения на сервисное обслуживание не распространяются.

# Печать с компьютера

#### Печать документа (Macintosh)

Указания по печати >> Интерактивное руководство пользователя: Печать с компьютера (Macintosh)

#### Печать документа (Windows<sup>®</sup>)

- **1** Выберите команду печати в приложении.
- 2 Выберите Brother XXX-XXXX (где XXXX модель вашего устройства).
- З Нажмите кнопку Печать.
- Завершите операцию печати.

Дополнительная информация *Интерактивное руководство* пользователя: Печать с компьютера (Windows<sup>®</sup>)

# Автоматическая печать на обеих сторонах листа бумаги (Windows<sup>®</sup>)

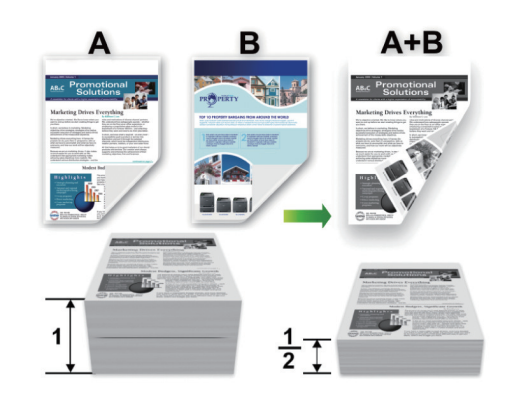

- При использовании функции автоматической двусторонней печати выбирайте бумагу формата А4.
- Выберите команду печати в приложении.
- Выберите устройство Brother XXX-XXXX (где XXXX — название модели), а затем нажмите кнопку «Свойства печати» или «Параметры».

Открывается окно драйвера принтера.

В поле Ориентация выберите параметр Книжная или Альбомная, чтобы задать необходимую ориентацию печати.

Если в приложении имеется похожий параметр, рекомендуется настроить ориентацию в приложении.

- 4 В раскрывающемся списке Двусторонняя печать / Буклет выберите параметр Двусторонняя печать.
- 5 Нажмите кнопку Настройки двусторонней печати....
- 6 Выберите параметр в меню Тип двусторонней печати.
- 7 Чтобы указать смещение для переплета в дюймах или миллиметрах, установите флажок Смещение под переплет.
- **8** Нажмите кнопку **ОК**.
- 9 Снова щелкните **ОК**, чтобы завершить операцию печати.

#### Печать нескольких страниц на одном листе бумаги (N на 1) (Windows<sup>®</sup>)

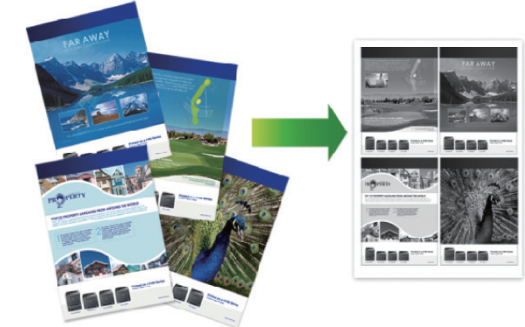

- Выберите команду печати в приложении.
- 2 Выберите устройство Brother XXX-XXXX (где XXXX — название модели), а затем нажмите кнопку «Свойства печати» или «Параметры».
  - Открывается окно драйвера принтера.

В поле Ориентация выберите параметр Книжная или Альбомная, чтобы задать необходимую ориентацию печати.

Если в приложении имеется похожий параметр, рекомендуется настроить ориентацию в приложении.

- 4 В раскрывающемся списке Несколько страниц выберите параметр 2 на 1, 4 на 1, 9 на 1, 16 на 1 или 25 на 1.
- **5** Нажмите кнопку **ОК**.
- **6** Завершите операцию печати.

#### Печать на конвертах, плотной бумаге и наклейках

При открытии задней крышки (выходной лоток для вывода бумаги лицевой стороной вверх) устройства образуется прямой тракт подачи бумаги от обходного лотка, расположенного в передней части устройства, через заднюю часть устройства до выходного лотка для вывода бумаги лицевой стороной вверх. Используйте обходной лоток и этот способ вывода бумаги при печати на плотной бумаге или конвертах.

- Загрузите бумагу или конверт в обходной лоток стороной для печати вверх.
- НЕ загружайте в обходной лоток более 10 конвертов. Это может привести к замятию бумаги.
- Загружая бумагу в обходной лоток, НЕ превышайте отметку максимального количества бумаги. Это может привести к замятию бумаги.
- Откройте заднюю крышку устройства (выходной лоток для вывода бумаги лицевой стороной вверх).

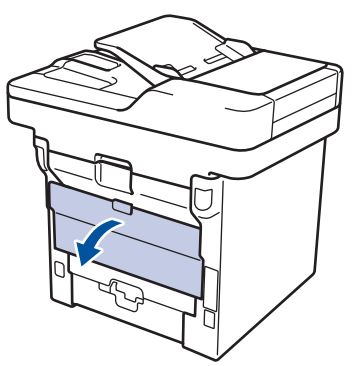

2 Откройте фиксатор бумаги (доступно только для определенных моделей).

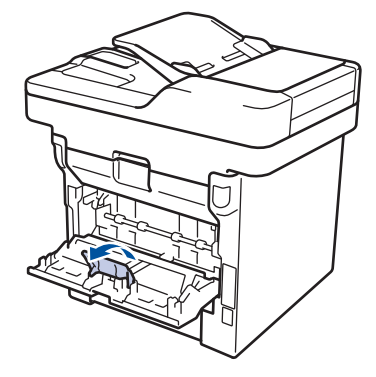

3 В передней части устройства откройте обходной лоток и осторожно опустите его.

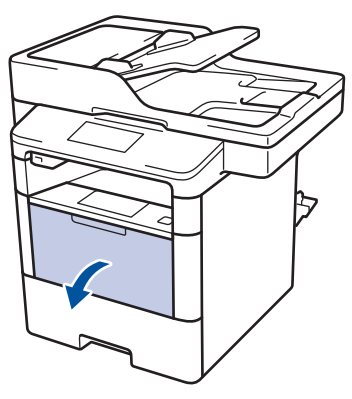

Вытяните подставку обходного лотка (1) и разложите панель (2).

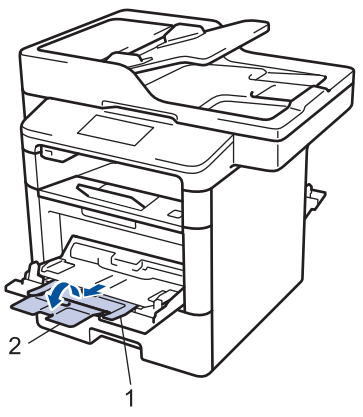

5 Сдвиньте направляющие для бумаги в обходном лотке по ширине используемой бумаги. Если у правой направляющей для бумаги имеется рычаг, нажмите его и сдвиньте направляющую.

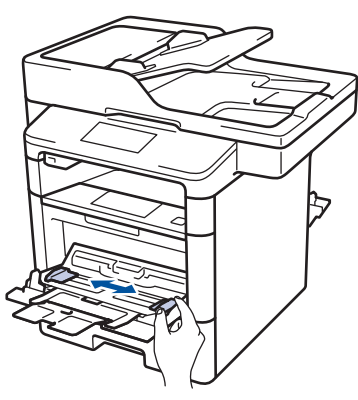

6 Загрузите бумагу или наклейки в обходной лоток.

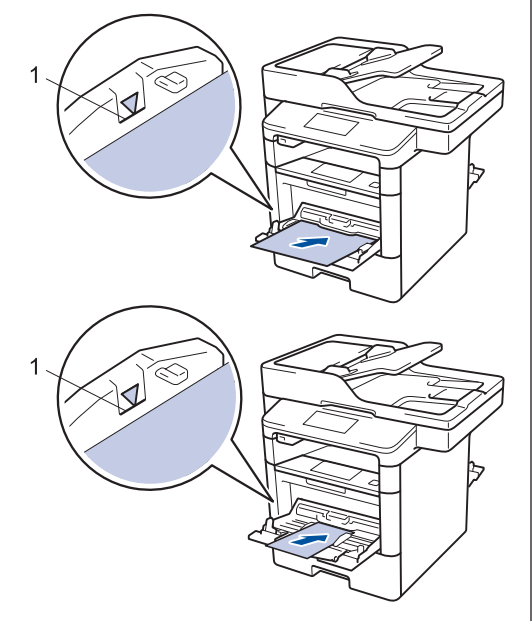

- Проследите, чтобы высота стопки бумаги не превышала отметку максимального уровня (1).
- Загрузите бумагу в обходной лоток стороной для печати вверх.

Выберите команду печати в приложении.

8 Выберите Brother XXX-XXXX (где XXXX — это название вашей модели), а затем нажмите кнопку свойств или настроек печати.

Открывается окно драйвера принтера.

| Настройка печати                              |                                                                                                    | O Puttor                          |
|-----------------------------------------------|----------------------------------------------------------------------------------------------------|-----------------------------------|
| brother MFC-XXXX                              |                                                                                                    | SolutionsCe                       |
|                                               | Основные Дополнительные I                                                                                                    | Профили печати                    |
| A                                             | <u>Ф</u> ормат бумаги                                                                                                    | A4                                |
|                                               | Ориентация                                                                                                    | 🔘 Книдная 💿 Адьбомная             |
| -h                                            | Цисло копий                                                                                                    | 1 😌 Сортировка                    |
|                                               | ∐ип печатного носителя                                                                                                    | Обычная бумага                    |
|                                               | Радрешение                                                                                                    | 600 т/д                           |
| Формат бумаги : А4                            | Настройки печати                                                                                                    | Графика                           |
| 210 x 297 мм<br>(8.3 x 11.7 дюймов)           |                                                                                                    | Вручную                           |
| Тип пекатного носителя : Обын                 | Here's an an and a second second seco | (Kenned)                          |
| Число копии : 1<br>Разрешение : 600 т/д       | Нимерация                                                                                                    | Вораво, затем вниз                |
| Двусторонняя печать / Буклет :<br>Нет         | Линия границы                                                                                                    |                                   |
| Масштабирование : Выкл.                       | Двусторонняя печать / Буклет                                                                                                    | Нет                               |
| Водяной знак : Выкл.<br>Защита печати : Выкл. |                                                                                                    | Настройки двусторонней печати(Ш). |
|                                               | Источник бумаги                                                                                                    |                                   |
|                                               | Первая страница                                                                                                    | Автовыбор                         |
|                                               | Прочие страницы                                                                                                    | Тот же, что и у первой            |
| Предварительный просмотр                      |                                                                                                    |                                   |
| Добавить профиль (У)                          |                                                                                                    | По умолчанию                      |
| Поддержка                                     | OK                                                                                                    |                                   |

- **9** В раскрывающемся списке **Формат бумаги** выберите формат бумаги.
- 10 В раскрывающемся списке Тип печатного носителя выберите тип используемой бумаги.
- В раскрывающихся списках **Первая** страница и **Прочие страницы** выберите **Обходной лоток**.
- 12 В поле Ориентация выберите параметр Книжная или Альбомная, чтобы задать необходимую ориентацию печати.

Если в приложении имеется похожий параметр, рекомендуется настроить ориентацию в приложении.

- 13 При необходимости измените другие параметры принтера.
- **А** Нажмите кнопку **ОК**.
- 1 5 Нажмите кнопку Печать.

## Связанная информация -

 Загрузка бумаги в обходной лоток >> стр. 11

# Копирование

# Копирование документа

- Убедитесь, что в лоток загружена бумага правильного формата.
- 2 Выполните одно из указанных ниже действий.
  - Вставьте документ в АПД лицевой стороной вверх.

(Рекомендуется использовать АПД при копировании нескольких страниц.)

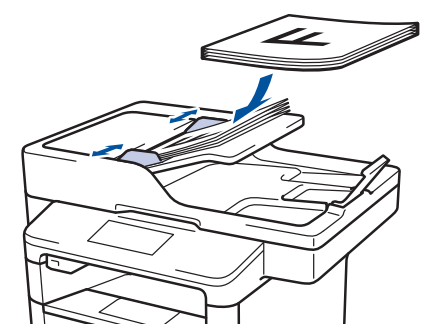

 Положите документ лицевой стороной вниз на стекло сканера.

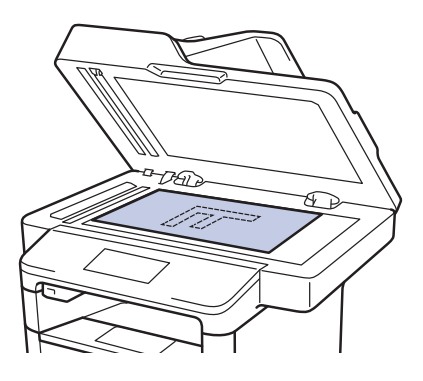

3 Нажмите [Копирование].

На ЖК-дисплее отобразится следующее:

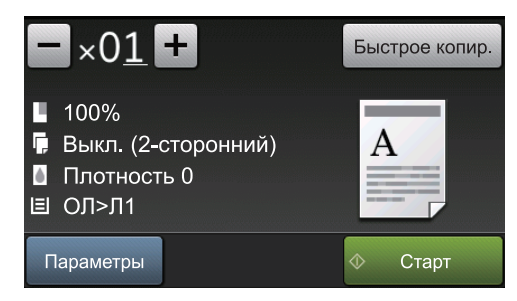

- **4** При необходимости измените настройки копирования.
  - ×01 (количество копий)

Введите количество копий одним из указанных ниже способов.

- Нажмите **+** или **-** на ЖКдисплее.
- Нажмите цифры на панели управления.
- [Параметры]

Чтобы изменить настройки копирования только для следующей копии, нажмите

Параметры

- По завершении нажмите кнопку [OK].
- Выбрав новые параметры, вы можете сохранить их, нажав кнопку [Сохранить как ярлык].
- [Быстрое копир.]

Чтобы использовать предустановленные параметры копирования, нажмите

Быстрое копир.

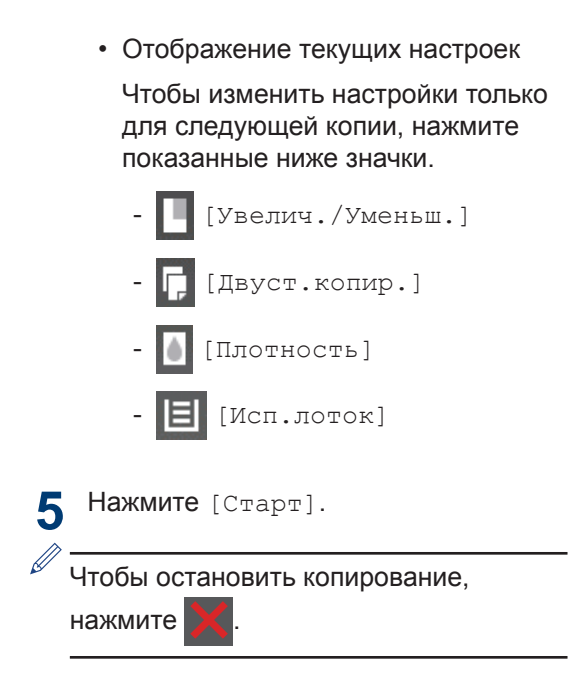

# Параметры копирования

#### Параметры копирования

Чтобы изменить параметры копирования, нажмите [Параметры].

| Параметры меню  | Возможные значения                                               |                                                                              |
|-----------------|------------------------------------------------------------------|------------------------------------------------------------------------------|
| Качество        | Выберите качество копирования для документа данного типа.        |                                                                              |
| Увелич./Уменьш. | 100%                                                             | —                                                                            |
|                 | Увеличить                                                        | Выбор масштаба<br>увеличения для<br>следующей копии.                         |
|                 | Уменьшить                                                        | Выбор масштаба<br>уменьшения для<br>следующей копии.                         |
|                 | Авто                                                             | Изменение размера копии<br>в соответствии с<br>выбранным форматом<br>бумаги. |
|                 | Пользовател.<br>(25-400%)                                        | Введите масштаб<br>увеличения или<br>уменьшения.                             |
| Плотность       | Чтобы сделать текст темнее                                       | , увеличьте плотность.                                                       |
|                 | Чтобы сделать текст светлее                                      | е, уменьшите плотность.                                                      |
| Контрастн.      | Чтобы сделать изображение более четким, увеличьте контрастность. |                                                                              |
|                 | Чтобы сделать изображение контрастность.                         | менее четким, уменьшите                                                      |

| Параметры меню | Возможные значения                                        |
|----------------|-----------------------------------------------------------|
| Стопка/Сорт.   | Выбор укладки в пачку или сортировки нескольких копий.    |
|                | Стопка                                                    |
|                |                                                           |
|                | Сортировка                                                |
|                |                                                           |
| Макет стран.   | Копирование удостоверений в режиме «N на 1» или «2 на 1». |
|                | 4 на 1                                                    |
|                |                                                           |
| Параметры меню                           | Возможные значения                                                                        |
|------------------------------------------|-------------------------------------------------------------------------------------------|
| Двуст.копир.                             | Выбор копирования на обеих сторонах бумаги.                                               |
|                                          | Односторонний $\rightarrow$ двусторонний<br>$1 \rightarrow 2 \rightarrow 2$               |
|                                          | Двусторонний → двусторонний                                                               |
|                                          | $\begin{bmatrix} 1 \\ -2 \end{bmatrix} \rightarrow \begin{bmatrix} 1 \\ -2 \end{bmatrix}$ |
|                                          | Доступность того или иного параметра зависит от<br>используемой модели.                   |
| Макет стр. 2-стор. копир.                | Выбор переплета по длинному или по короткому краю.                                        |
| (доступно только для отдельных настроек) |                                                                                           |
| Исп.лоток                                | Выберите лоток для бумаги для следующего копирования.                                     |
| Сохранить как ярлык                      | Добавление текущих настроек в качестве ярлыка.                                            |

## Копирование нескольких страниц на обе стороны листа бумаги

- Перед началом двустороннего копирования нужно выбрать параметр макета.
- При двустороннем копировании выбирайте бумагу формата А4.

#### Книжная

Из одностороннего в двусторонний (переворот через длинный край)

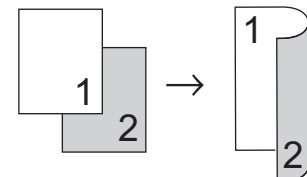

Из одностороннего в двусторонний (переворот через короткий край)

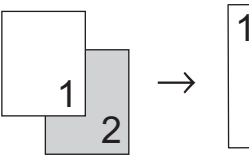

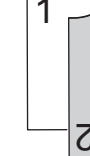

#### Альбомная

Из одностороннего в двусторонний (переворот через длинный край)

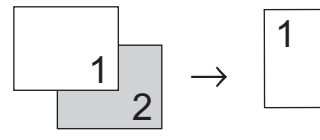

Из одностороннего в двусторонний (переворот через короткий край)

7

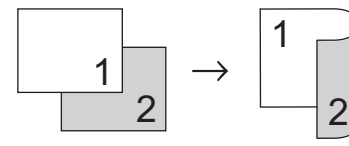

Убедитесь, что в лоток загружена бумага правильного формата.

- Выполните одно из указанных ниже действий.
  - Вставьте документ в АПД лицевой стороной вверх.

(Рекомендуется использовать АПД при копировании нескольких страниц.)

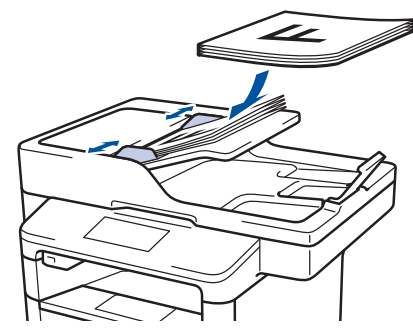

• Положите документ лицевой стороной вниз на стекло сканера.

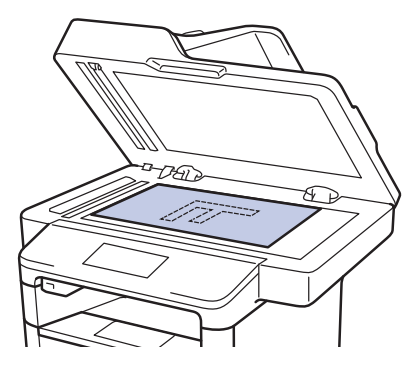

- Нажмите [Копирование].
- Введите количество копий.
- Нажмите [Параметры] > [Двуст.копир.].
- Чтобы изменить параметры макета, 6 нажмите [Макет].
  - а. Выберите нужный макет.
  - [Пер.по длин.краю]
  - [Пер.по кор.краю]
  - Нажмите [1-стор.⇒2-стор.].

#### Нажмите [ОК].

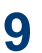

Нажмите [Старт] для сканирования страницы.

Если используется АПД, устройство подает и сканирует страницы и начинает печать.

# Если используется стекло сканера, перейдите к следующему шагу.

**10** После того как устройство отсканирует страницу, нажмите кнопку [Продолжить] или [Готово].

- Чтобы отсканировать следующую страницу, положите ее на стекло сканера и нажмите [Продолжить].
- Закончив сканирование всех страниц, нажмите [Готово].

НЕ трогайте напечатанную страницу, пока она не будет выведена во второй раз. Устройство выполнит печать с одной стороны листа, выдаст его наружу, после чего снова затянет внутрь для печати на другой стороне.

## Копирование двусторонних документов с использованием АПД

#### Связанные модели:

DCP-L6600DW/MFC-L5750DW/MFC-L6800DW/ MFC-L6900DW

Если при копировании двустороннего документа используется АПД, можно автоматически создавать двусторонние копии.

- При двустороннем копировании выбирайте бумагу формата А4.
- Убедитесь, что в лоток загружена бумага правильного формата.
- **2** Вставьте документ в АПД лицевой стороной вверх.
- 3 Нажмите [Копирование].
- Введите количество копий.
- Нажмите [Быстрое копир.] > [2стор. (2⇒2)].
- 6 Нажмите [Старт].

Устройство подает и сканирует страницы и начинает печать.

## Копирование двусторонних документов с использованием стекла сканера

#### Связанные модели: DCP-L5500DN/MFC-L5700DN

 При копировании двустороннего документа с использованием стекла сканера необходимо сканировать обе его стороны вручную.

- При двустороннем копировании выбирайте бумагу формата А4.
- **1** Убедитесь, что в лоток загружена бумага правильного формата.
- **2** Положите документ на стекло сканера *лицевой стороной вниз*.
- 3 Нажмите [Копирование].
- Введите количество копий.
- 5 Нажмите [Быстрое копир.] > [2стор. (2⇒2)].
- 6 Нажмите [Старт] для сканирования страницы.

- 7 После того как устройство отсканирует страницу, нажмите кнопку [Продолжить] или [Готово].
  - Чтобы отсканировать следующую страницу, положите ее на стекло сканера и нажмите [Продолжить].
  - Закончив сканирование всех страниц, нажмите [Готово].

 Выполнив сканирование первой стороны документа, переверните страницу, чтобы отсканировать другую сторону. Переворачивайте страницу через длинный край.

## Копирование удостоверения личности

Чтобы скопировать обе стороны удостоверения личности на одну страницу, сохраняя исходный размер, используйте функцию [2 на 1 Копир Уд].

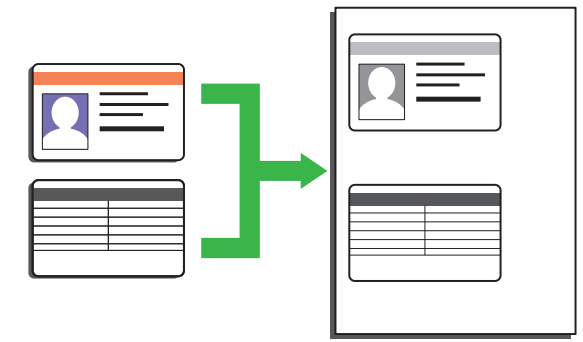

 Правомерность копирования удостоверения личности определяется соответствующими законами. Дополнительная информация ➤> Руководство по безопасности устройства

 Положите удостоверение личности в левый верхний угол стекла сканера лицевой стороной вниз.

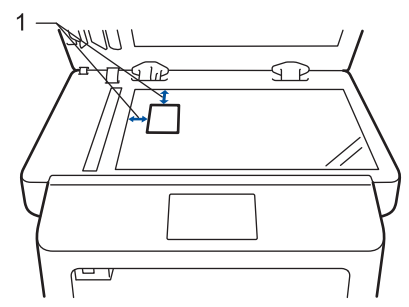

1: расстояние 4,0 мм или больше (сверху, слева)

2 Проведите пальцем влево или вправо либо нажимайте <или ▶, чтобы отобразить параметр [2 на 1 Копир Уд], а затем нажмите [2 на 1 Копир Уд].

Введите количество копий.

Нажмите [Старт].

Устройство отсканирует одну сторону удостоверения личности.

5 После того как устройство отсканирует первую сторону, переверните удостоверение личности.

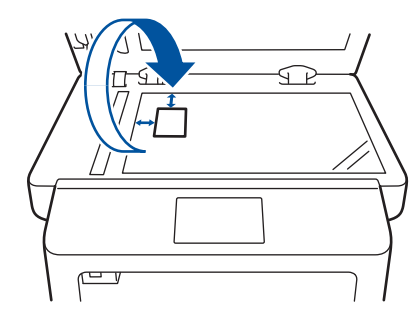

Нажмите [Продолжить] для сканирования другой стороны.

6

# Сканирование

# Сканирование с компьютера (для Windows<sup>®</sup>)

Существует несколько способов использовать компьютер для сканирования фотографий и документов на аппарате Brother. Можно использовать программное обеспечение, поставляемое компанией Brother, или использовать предпочитаемое приложение для сканирования.

Сохранение сканированных документов и фотографий в папке в виде PDF-файла с помощью расширенного режима ControlCenter4 (Windows<sup>®</sup>)

Сканируйте документы и сохраняйте их в папку на компьютере в виде PDF-файлов.

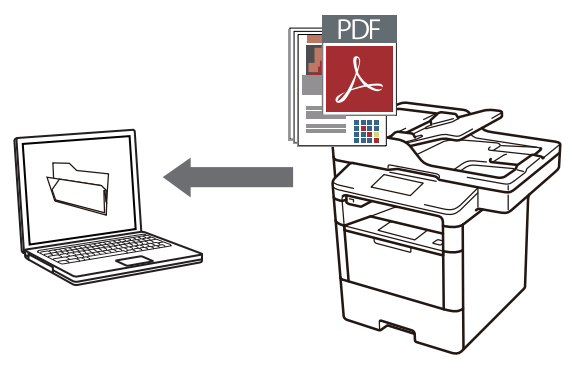

Загрузите документ.

## 2 Нажмите Пуск > Все программы

> Brother > Brother Utilities, а затем в раскрывающемся списке выберите модель своего устройства (если она еще не выбрана). Выберите Сканирование на левой панели навигации, а затем нажмите Ссылка на ControlCenter4. Будет запущено приложение ControlCenter4.

|                                       | rother Utilities         |                         |
|---------------------------------------|--------------------------|-------------------------|
| X0X-XXXX -                            |                          | _                       |
| Сканирование                          |                          | Ş                       |
| Выполнить еще                         | Ссылка на ControlCenter4 | Утилита сканера         |
| PC-FAX                                |                          | 2                       |
| Сервис                                | Сканеры и камеры         | Как начать сканирование |
| Купить расходные материалы в интернет |                          |                         |
| Поддержка                             |                          |                         |
|                                       |                          |                         |
|                                       |                          |                         |
| < >                                   |                          |                         |
| brother                               |                          | і Выход                 |

- 3 При первом запуске приложения ControlCenter4 выберите режим Расширенный режим.
- **Л** Откройте вкладку **Сканирование**.

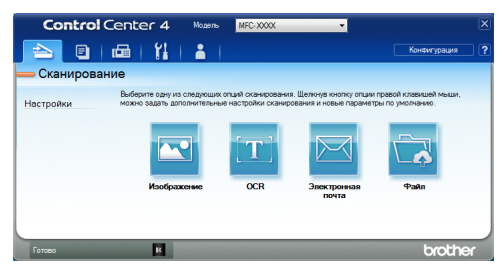

Нажмите кнопку Файл.

5

Открывается диалоговое окно параметров сканирования.

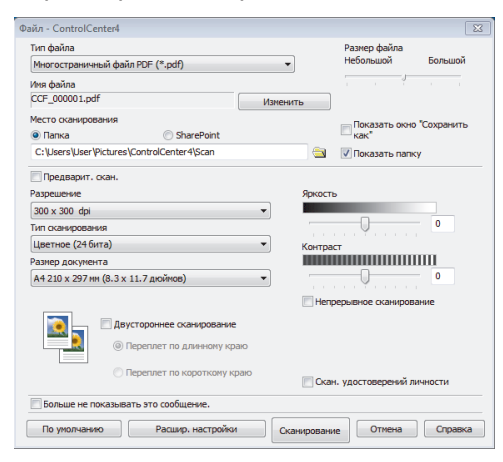

6 При необходимости настройте параметры сканирования, после чего нажмите Сканирование.

Устройство сканирует документ и сохраняет файл в указанной папке. Папка будет открыта автоматически.

Дополнительная информация >> Интерактивное руководство пользователя: Сканирование с компьютера

## Сканирование с помощью кнопки сканирования на устройстве Brother

Сканирование с использованием кнопки сканирования на устройстве

- Выполните одно из указанных ниже действий:
  - Вставьте документ в АПД лицевой стороной вверх.

(При копировании нескольких страниц рекомендуется использовать АПД.)

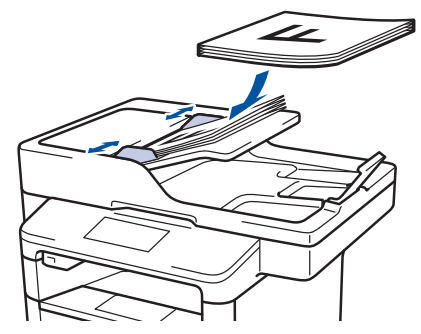

• Положите документ лицевой стороной вниз на стекло сканера.

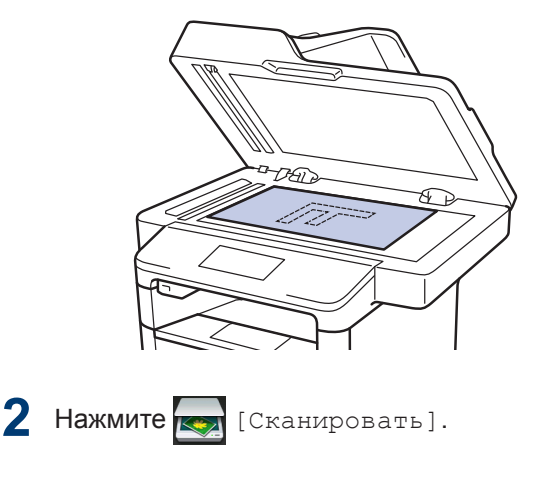

3 Проведите пальцем влево или вправо либо нажимайте ◄ или ▶, чтобы отобразить значок режима сканирования.

Значок выделяется и перемещается к центру ЖК-дисплея.

#### Параметр Описание

При нажатии этой кнопки документы сканируются и сохраняются в папке на компьютере.

Сведения о других параметрах сканирования >> Интерактивное руководство пользователя: Сканирование с помощью кнопки сканирования на устройстве Brother

4 Нажмите 🧾 [в файл].

5 Если устройство подключено к сети, нажмите ▲ или ▼, чтобы отобразить имя компьютера, на который следует отправить документ, а затем выберите его.

6 Выполните одно из следующих действий:

- Чтобы изменить параметры, нажмите [Параметры], а затем перейдите к следующему шагу.
- Чтобы использовать параметры по умолчанию, нажмите [Старт].

Устройство сканирует документ.

# Выберите параметры сканирования, которые нужно изменить:

- [2-стор. сканир.]
- [Параметры скан]
- [Тип сканирования]
- [Разрешение]
- [Тип файла]
- [Размер документа]
- [Яркость]
- [Контрастн.]
- [Автокорр. перекоса АПД]
- [Пропуск пустой страницы]
- [Удаление цвета фона]
  - (только для параметров [Цвет] и [Серое].)
- Внесите необходимые изменения и нажмите [OK].
- 9 Нажмите [Старт].Устройство сканирует документ.

## ПРИМЕЧАНИЕ -

Чтобы внести временные изменения в настройки сканирования, используйте кнопку «Сканирование» на аппарате. Чтобы внести постоянные изменения, используйте программное обеспечение Brother ControlCenter.

# Перед отправкой факса

## Настройка идентификатора устройства

Связанные модели: MFC-L5700DN/MFC-L5750DW/MFC-L6800DW/ MFC-L6900DW

Настройка печати идентификатора устройства, а также даты и времени отправки на всех отправляемых факсах.

Нажмите [] Настройки] > [Все настройки] > [Исходн. уст-ки] > [Ваши данные] > [Факс].

- 2 Используя ЖК-дисплей, введите свой номер факса (до 20 цифр), затем нажмите [OK].
- 3 Нажмите [Телефон].
- 4 Используя ЖК-дисплей, введите свой номер телефона (до 20 цифр), затем нажмите [OK].
- 5 Нажмите [Имя].

- 6 Используя ЖК-дисплей, введите свое имя (до 20 символов), затем нажмите [OK].
- Нажимайте 🖪 1 @ для
  - переключения между буквами, цифрами и специальными символами. (Доступные символы могут различаться в зависимости от страны.)
  - Для исправления ошибочно введенного символа нажмите <или</li>
     , чтобы переместить курсор под ошибочно введенный символ, и

нажмите . Введите правильный символ.

- Нажмите [Пробел] для ввода пробела.
- Дополнительная информация >> Связанная информация

7 Нажмите 🚮

## Связанная информация

 Ввод текста на устройстве Brother ➤> стр. 65

## Настройка параметров совместимости для телефонной линии с большим числом помех и систем VoIP

#### Связанные модели:

MFC-L5700DN/MFC-L5750DW/MFC-L6800DW/ MFC-L6900DW

Чтобы решить проблемы с получением и отправкой факсов из-за возможных помех на телефонной линии, попробуйте снизить скорость модема для минимизации количества ошибок при передаче факсов. При использовании голосовой связи по протоколу IP (VoIP) компания Brother рекомендует установить для параметра совместимости значение «Низкая (для VoIP)».

- VoIP это тип телефонной связи с использованием интернетсоединения вместо традиционной телефонной линии.
- Поставщики услуг телефонии часто включают VoIP в единый пакет услуг Интернета и кабельной сети.

Нажмите 🔢 [Настройки] > [Все

настройки] > [Исходн. уст-ки] > [Скор. передачи].

#### Выберите нужный параметр.

- Чтобы задать скорость модема 33 600 бит/с, выберите значение [Высокая].
- Чтобы задать скорость модема 14 400 бит/с, выберите значение [Обычное].
- Чтобы снизить скорость модема до 9600 бит/с и отключить режим коррекции ошибок (ECM), выберите значение [Низкая (для VoIP)]. Если помехи на телефонной линии возникают редко, это значение можно

использовать только при необходимости.

3 Нажмите 🏹

#### Связанная информация

 Проблемы, связанные с телефоном и факсом >> стр. 52

#### Режимы приема

Связанные модели:

MFC-L5700DN/MFC-L5750DW/MFC-L6800DW/ MFC-L6900DW

В некоторых режимах приема («Только факс» и «Факс/Телефон») устройство отвечает на вызовы автоматически. Перед использованием этих режимов, возможно, понадобится изменить параметр задержки ответа.

#### Режим «Только факс»

([Факс] ИЛИ [Только факс] В МЕНЮ устройства)

В режиме «Только факс» устройство на каждый вызов автоматически отвечает как на факс.

#### Режим «Факс/Телефон»

([Факс/Телефон] в меню устройства)

Режим «Факс/Телефон» помогает управлять входящими вызовами распознает вызовы факса и голосовые вызовы и обрабатывает их одним из описанных ниже способов.

- Факсы принимаются автоматически.
- При голосовом вызове включается короткий двойной звонок, сигнализирующий о необходимости ответить на вызов. Двойной звонок это быстрый двойной звонок (псевдозвонок), подаваемый устройством. >> Связанная информация: Внешние и параллельные телефоны

#### Ручной режим

([Ручной] в меню устройства)

Чтобы принять факс в ручном режиме, поднимите трубку внешнего телефона, подключенного к устройству.

Услышав сигналы факса (короткие повторяющиеся гудки), нажмите [Факс Старт], а затем [Получить], чтобы принять факс. Если на одной линии с устройством поднята трубка, то для приема факсов можно использовать функцию обнаружения факса.

#### Режим внешнего автоответчика

([Внешний А/О] в меню устройства)

Режим внешнего автоответчика позволяет обрабатывать входящие вызовы на внешнем автоответчике.

Входящие вызовы обрабатываются одним из указанных ниже способов.

- Факсы принимаются автоматически.
- В случае голосового вызова звонящий может оставить сообщение на внешнем автоответчике.

### Связанная информация

- Внешние и параллельные телефоны >> стр. 39
- Проблемы, связанные с телефоном и факсом >> стр. 52

#### Выбор правильного режима приема

Связанные модели:

MFC-L5700DN/MFC-L5750DW/MFC-L6800DW/MFC-L6900DW

Режим приема следует выбирать в зависимости от внешних устройств и услуг, предоставляемых телефонной компанией.

По умолчанию устройство автоматически принимает все отправляемые на него факсы. Следующая схема поможет выбрать правильный режим.

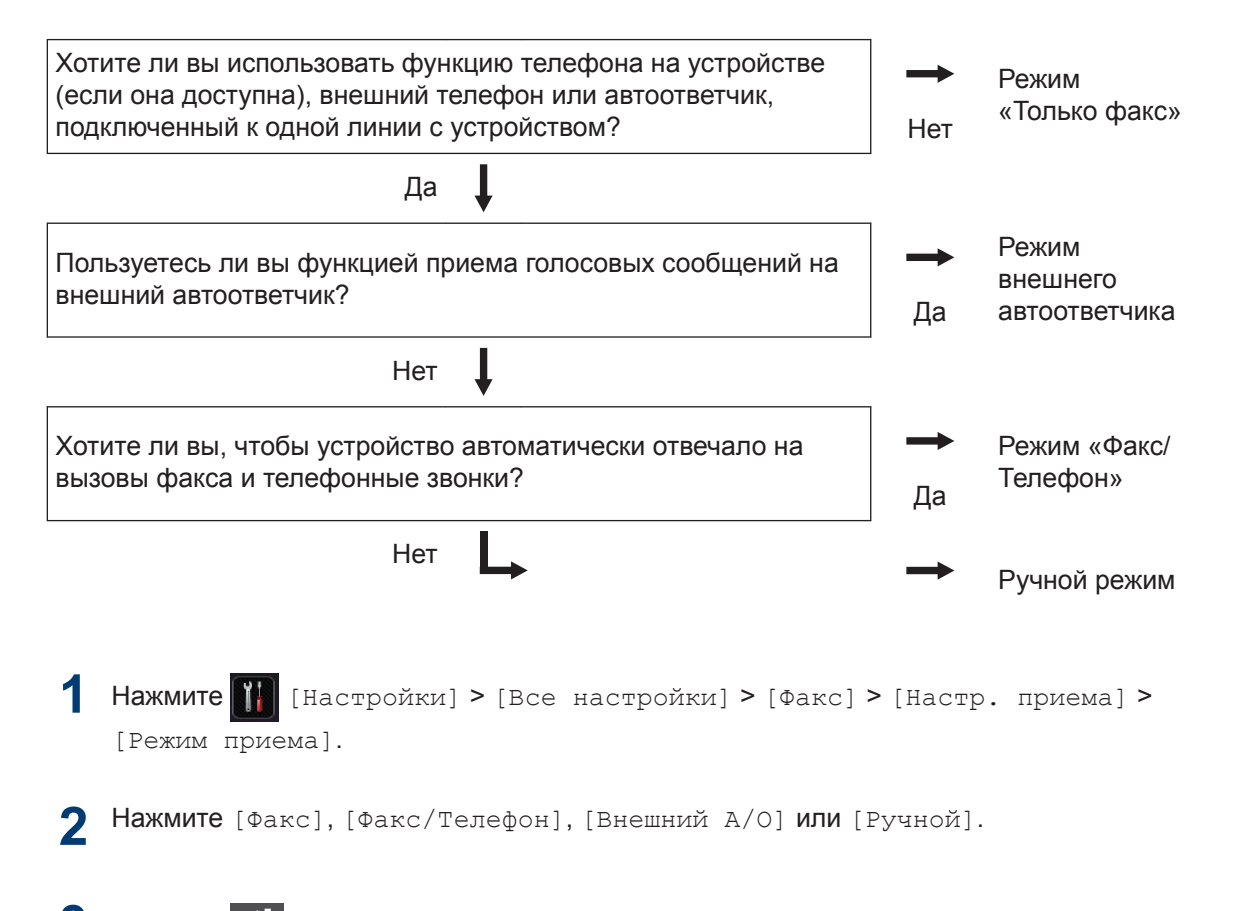

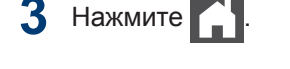

#### Связанная информация

• Проблемы, связанные с телефоном и факсом >> стр. 52

## Настройка длительности звонка «Факс/Телефон» (быстрый двойной звонок)

Связанные модели: MFC-L5700DN/MFC-L5750DW/MFC-L6800DW/ MFC-L6900DW

Если выбран режим приема «Факс/ Телефон», устройство будет автоматически принимать факсимильные вызовы. При голосовом вызове устройство будет издавать звуковой сигнал «Факс/Телефон» (быстрого двойного звонка) в течение времени, заданного в качестве длительности звонка «Факс/Телефон». Если вы слышите звонок «Факс/Телефон», значит, на линии находится абонент, совершающий голосовой вызов.

 Длительность звонка «Факс/Телефон» выбирается для режима приема «Факс/Телефон».

Поскольку сигнал вызова «Факс/Телефон» подается устройством, параллельные и внешние телефоны звонить не будут, но на вызов можно ответить с любого телефона.

- Нажмите [] [Настройки] > [Все настройки] > [Факс] > [Настр. приема] > [Вр. звонка Ф/Т].
- Установите продолжительность звонка при получении голосового вызова.

3 Нажмите

Даже если вызывающий абонент повесит трубку во время двойного псевдозвонка, устройство будет продолжать подавать звонок в течение заданного времени.

## Установка количества звонков до ответа со стороны устройства (задержка ответа)

Связанные модели: MFC-L5700DN/MFC-L5750DW/MFC-L6800DW/ MFC-L6900DW

Когда какой-либо абонент звонит на устройство, слышен обычный телефонный звонок. Количество звонков задается настройкой задержки ответа.

- Параметр задержки ответа задает число звонков, после которого устройство отвечает на вызов в режимах «Только факс» и «Факс/ телефон».
- Если на одной линии с устройством подключены внешние или параллельные телефоны, выберите максимальное количество звонков.

Нажмите []] [Настройки] > [Все настройки] > [Факс] > [Настр. приема] > [Задерж. ответа].

Установите количество гудков, после которого устройство будет отвечать на звонок.

Если выбрать [0], устройство будет сразу же отвечать на вызов без подачи звонков (доступно не для всех стран).

## 3 Нажмите 🚮

# Сохранение номеров

Связанные модели: MFC-L5700DN/MFC-L5750DW/MFC-L6800DW/ MFC-L6900DW

Можно сохранять на устройстве номера телефонов и факсов для их быстрого набора и рассылки факсов группам получателей. При наборе сохраненного номера он отображается на ЖК-дисплее.

В случае отключения электроэнергии записанные в памяти номера из адресной книги не будут потеряны.

# Сохранение номеров в адресной книге

Связанные модели:

MFC-L5700DN/MFC-L5750DW/MFC-L6800DW/ MFC-L6900DW

Нажмите [Факс] > [Адресная книга].

Выполните указанные ниже действия.

- а. Нажмите [Изменить].
- b. Нажмите [Добав. нов. адр.].
- с. Нажмите [Имя].
- d. На ЖК-дисплее введите имя (не более 16 символов), а затем нажмите кнопку [OK].
- е. Нажмите [Адрес].
- f. На ЖК-дисплее введите номер факса или телефона (не более 20 цифр), а затем нажмите кнопку [OK].

электронной почты, нажмите 📘

введите адрес электронной почты и нажмите кнопку [OK].

(В определенных моделях для использования функции интернетфакса и функции сканирования на сервер электронной почты требуется загрузить интернет-факс.)

g. Нажмите [OK].

Чтобы сохранить в памяти еще один номер адресной книги, повторите эти шаги.

3 Нажмите

## Изменение или удаление имен и номеров в адресной книге

**Связанные модели:** MFC-L5700DN/MFC-L5750DW/MFC-L6800DW/ MFC-L6900DW

1 Нажмите [Факс] > [Адресная книга] > [Изменить].

- Выполните одно из указанных ниже действий.
  - Нажмите [Изменить] для редактирования имен или номеров телефонов и факсов.

Проведите пальцем вверх или вниз либо нажимайте ▲ или ▼, чтобы отобразить номер, который нужно изменить, а затем нажмите его.

- Чтобы изменить имя, нажмите [Имя]. На ЖК-дисплее введите новое имя (не более 16 символов), а затем нажмите кнопку [OK].

- Чтобы изменить номер факса или телефона, нажмите [Адрес]. С помощью ЖКдисплея введите новый номер факса или телефона (до 20 цифр), а затем нажмите [OK].

Нажмите [ОК] для завершения.

Для ввода текста выполните указанные ниже действия.

Для изменения символа нажмите ◀ или ▶, чтобы выделить курсором неверный

символ, а затем нажмите 💌

Введите новый символ.

- Чтобы удалить номера, проведите пальцем вверх или вниз либо нажимайте ▲ или ▼ для отображения параметра [Удалить], а затем нажмите [Удалить].
  - Выберите номера телефонов и факсов, которые необходимо удалить, так чтобы они были помечены красным флажком, а затем нажмите [OK].

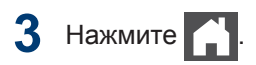

# Услуги, предоставляемые телефонной компанией, и внешние устройства

Связанные модели:

MFC-L5700DN/MFC-L5750DW/MFC-L6800DW/MFC-L6900DW

Устройство Brother позволяет использовать указанные ниже службы и подключения.

Здесь представлен обзор способов подключения устройства. Дополнительные сведения по каждому разделу >> Интерактивное руководство пользователя

#### Голосовая почта

Связанные модели:

MFC-L5700DN/MFC-L5750DW/MFC-L6800DW/ MFC-L6900DW

Если на одной телефонной линии с устройством Brother подключена служба голосовой почты, она может конфликтовать с устройством при получении входящих факсов. При использовании этой службы рекомендуется перевести устройство Brother в ручной режим приема.

## Передача голоса по IPпротоколу (VoIP)

Связанные модели:

MFC-L5700DN/MFC-L5750DW/MFC-L6800DW/ MFC-L6900DW

VoIP — это тип телефонной связи с использованием интернет-соединения вместо традиционной телефонной линии. Устройство может быть несовместимо с отдельными системами VoIP. Для получения дополнительной информации о подключении устройства к системе VoIP обратитесь к провайдеру услуги VoIP.

# Подключение внешнего автоответчика (А/О)

#### Связанные модели:

MFC-L5700DN/MFC-L5750DW/MFC-L6800DW/ MFC-L6900DW

К устройству Brother можно подсоединить внешний автоответчик. Однако для успешного приема факсов важно правильно подключить его. Подсоедините внешний автоответчик к разъему EXT. на устройстве Brother. При записи исходящего сообщения на автоответчик рекомендуется выдержать паузу продолжительностью 5 секунд и ограничить длительность сообщения 20 секундами. Переведите устройство в режим приема «Внешн. А/О».

## Внешние и параллельные телефоны

Связанные модели: MFC-L5700DN/MFC-L5750DW/MFC-L6800DW/ MFC-L6900DW

К разъему EXT. устройства Brother можно подключить отдельный телефон. При ответе на вызов факса с параллельного или внешнего телефона можно дать устройству команду на прием факса, нажав \* **5 1**. Если устройство приняло голосовой вызов и сигнализирует об этом короткими двойными звонками, нажмите **# 5 1**, чтобы ответить на вызов с параллельного телефона.

### Связанная информация

• Режимы приема >> стр. 33

## Отправка и прием факсов с использованием устройства

## Отправка факса

#### Связанные модели:

MFC-L5700DN/MFC-L5750DW/MFC-L6800DW/ MFC-L6900DW

- Выполните одно из указанных ниже действий:
  - Вставьте документ в АПД лицевой стороной вверх.

(Рекомендуется использовать АПД при отправке факса из нескольких страниц.)

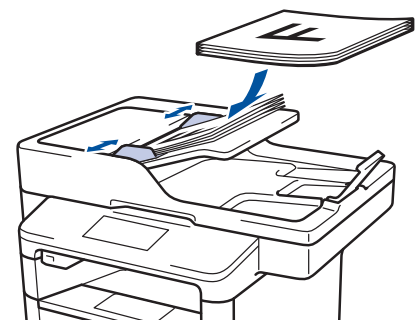

 Положите документ лицевой стороной вниз на стекло сканера.

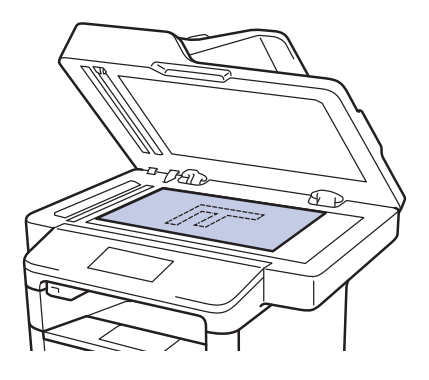

3

2 Нажмите [Факс].

Введите номер факса.

 С помощью цифровой клавиатуры

Введите номер факса с помощью цифровой клавиатуры.

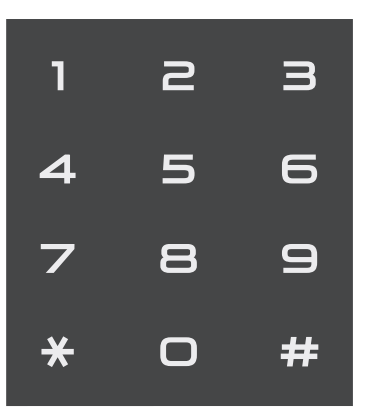

• С помощью адресной книги

Нажмите [Адресная книга], а затем выполните одно из указанных ниже действий.

- Проведите пальцем вверх или вниз либо нажимайте ▲ или ▼, чтобы отобразить нужный номер, а затем нажмите его.
- Нажмите Q и введите имя, а затем нажмите [OK]. Нажмите имя, которое следует набрать.

По завершении нажмите [Применить].

• С помощью журнала вызовов

Нажмите 🖂 [Журн. выз.],**а** затем выберите параметр [Исходящий звонок].

Проведите пальцем вверх или вниз либо нажимайте ▲ или ▼, чтобы отобразить нужный номер факса, а затем нажмите его.

Чтобы отправить факс, нажмите [Применить].

4 Нажмите [Факс Старт].

Устройство сканирует и отправляет документ.

Если документ находится на стекле сканера, следуйте инструкциям, указанным в таблице.

| Параметр | Описание                                                                                                    |  |
|----------|----------------------------------------------------------------------------------------------------|--|
| Да       | Чтобы отсканировать<br>следующую страницу,<br>нажмите да и<br>поместите следующую<br>страницу на стекло<br>сканера. |  |
|          | Нажмите ок для<br>сканирования<br>страницы.                                                                         |  |
| Нет      | После того как будет<br>отсканирована<br>последняя страница,<br>выберите параметр<br>нет.                           |  |
|          | Устройство отправляет<br>документ.                                                                                  |  |
|          |                                                                                                    |  |

Чтобы остановить отправку/прием факсов, нажмите 🔀

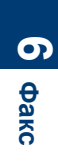

# Отправка факсов с помощью компьютера (PC-FAX)

## Отправка факсов с компьютера

#### Связанные модели:

MFC-L5700DN/MFC-L5750DW/MFC-L6800DW/ MFC-L6900DW

Функция PC-Fax компании Brother позволяет отправлять файлы, созданные любыми приложениями на вашем компьютере, как стандартные факсы и даже прикладывать к ним титульную страницу.

Для Windows<sup>®</sup>:

Дополнительная информация *Интерактивное руководство* пользователя: Программа PC-FAX для *Windows*<sup>®</sup>

Для Macintosh:

Дополнительная информация *Интерактивное руководство* пользователя: *PC-FAX* для Macintosh

**1** В приложении выберите **Файл**, затем **Печать**.

(Действия могут отличаться в зависимости от приложения.)

Откроется диалоговое окно печати.

**2** Выберите Brother PC-FAX.

3 Нажмите кнопку Печать. Откроется пользовательский интерфейс BrotherPC-FAX.

- Введите номер факса получателя.
  - Используйте клавиатуру вашего компьютера или откройте цифровую клавиатуру пользовательского интерфейса BrotherPC-FAX.
  - b. Нажмите кнопку **Добавить адрес для отправки**.

И Можно также выбрать сохраненный номер в меню **Адресная книга**.

#### 5 Щелкните Старт.

Документ будет отправлен на устройство Brother, а затем будет передан получателю по факсу.

Для получения поддержки обратитесь к поставщику приложения.

## Прием факсов на компьютере (только для Windows<sup>®</sup>)

**Связанные модели:** MFC-L5700DN/MFC-L5750DW/MFC-L6800DW/ MFC-L6900DW

Используйте программное обеспечение PC-Fax компании Brother, чтобы принимать факсы на компьютер, просматривать их и печатать только нужные факсы.

**6** Факс

- Даже при выключении ПК (например, на ночь или на выходные) устройство будет принимать факсы и сохранять их в памяти. Количество принятых факсов, сохраненных в памяти, отображается на ЖК-дисплее.
- После включения компьютера и запуска программы получения факсов на ПК (PC-Fax) многофункциональное устройство (МФУ) автоматически передает факсы на компьютер.
- Для получения факсов на компьютер необходимо, чтобы было запущено программное обеспечение для приема факсов PC-Fax.
- Перед настройкой функции приема факсов PC-Fax необходимо установить на компьютере программное обеспечение MFL-Pro Suite. Убедитесь в том, что устройство Brother подключено к компьютеру и включено.
- Если на дисплее устройства отображается сообщение об ошибке и невозможности печати факсов из памяти, с помощью функции PC-FAX можно передать факсы на компьютер.
- Функция приема факсов PC-Fax недоступна на компьютерах Macintosh.

- Выполните одно из указанных ниже действий:
  - (Windows<sup>®</sup> XP, Windows Vista<sup>®</sup>  $\mu$  Windows<sup>®</sup> 7)

Щелкните **Пуск > Все** программы > Brother > Brother Utilities > PC-FAX > Получить.

• (Windows<sup>®</sup> 8)

Щелкните : (Brother Utilities), а затем в раскрывающемся списке выберите модель своего устройства (если она еще не выбрана).

На левой панели навигации выберите **PC-FAX**, а затем нажмите **Получить**.

2 Подтвердите сообщение и нажмите **Да**.

Открывается окно **PC-FAX Receive**. На панели задач компьютера появляется значок **PC-Fax Receive** (Готово). Устранение неисправностей

Этот раздел поможет устранить проблемы, с которыми можно столкнуться при использовании устройства Brother.

# Определение причины неполадки

Большинство неполадок в работе устройства можно устранить самостоятельно.

Сначала выполните следующие проверки:

- Шнур питания устройства подсоединен правильно, а само устройство включено.
- Все оранжевые защитные элементы устройства удалены.
- (Для моделей с поддержкой сети) Точка доступа (для беспроводной сети), маршрутизатор или концентратор включены, на них мигает индикатор соединения.
- Бумага правильно вставлена в лоток для бумаги.
- Интерфейсные кабели надежно подключены к устройству и компьютеру.
- Проверьте ЖК-дисплей или проверьте состояние устройства с помощью утилиты **Brother Status Monitor** на компьютере.

| Поиск ошибки                                                                                                    | Поиск решений                                                                                                    |
|----------------------------------------------------------------------------------------------------|----------------------------------------------------------------------------------------------------|
| Использование утилиты Status Monitor                                                                                                    | <ul> <li>Зеленый цвет значка указывает на<br/>обычный режим ожидания.</li> </ul>                                                                                                    |
| Вrother Status Monitor          XXX-XXXX          Открыта крышка          Устранение неполадок          ВК          Информация о расходных материалах                                                                                               | <ul> <li>Желтый цвет значка указывает на наличие предупреждения.</li> <li>Красный цвет значка указывает на наличие ошибки.</li> <li>Серый цвет значка указывает на то, что устройство находится в автономном режиме.</li> </ul> |
| <ul> <li>Дважды щелкните значок  на панели задач.</li> <li>(Windows<sup>®</sup>) Если установить флажок Загружать монитор состояния при запуске, утилита Status Monitor будет автоматически запускаться при каждом включении компьютера.</li> </ul> | <ul> <li>Для перехода на веб-сайт Brother с<br/>информацией об устранении<br/>неисправностей нажмите кнопку<br/>Устранение неполадок.</li> </ul>                                                                                |

| Поиск ошибки                 | Поиск решений                                                                                                    |
|------------------------------|----------------------------------------------------------------------------------------------------|
| Использование ЖК-дисплея     | 1. Следуйте инструкциям на ЖК-дисплее.                                                                                                    |
| ! Открыта крышка. Подр.      | <ol> <li>См. инструкции в приведенной ниже<br/>таблице.</li> </ol>                                                                              |
|                              | <ol> <li>Если не удается устранить причину<br/>ошибки, см. ➤➤ Интерактивное<br/>руководство пользователя:<br/>Сообщения об ошибках и</li> </ol> |
| Факс Копирование Сканировать | необходимости обслуживания или<br>страницу «Часто задаваемые вопросы                                                                            |
| ярлыки ● ● 12:00 01.01.2015  | и устранение неполадок» в Brother<br>Solutions Center по адресу<br>support.brother.com.                                                         |

# Сообщения об ошибках и необходимости обслуживания

(DCP-L6600DW/MFC-L6800DW/MFC-L6900DW)

Если на ЖК-дисплее отображаются сообщения об ошибках, а ваше устройство Android<sup>™</sup> поддерживает функцию NFC, коснитесь мобильным устройством эмблемы NFC на устройстве Brother, чтобы перейти на веб-сайт Brother Solutions Center и просмотреть последние вопросы и ответы с помощью мобильного устройства. (Возможно, что ваш оператор связи будет взимать плату за передачу данных или сообщений по сети мобильной связи.)

Убедитесь в том, что и на устройстве Brother, и на устройстве Android<sup>™</sup> включена функция NFC.

| Сообщение об ошибке           | Причина                                                  | Способ устранения                                                                      |
|-------------------------------|----------------------------------------------------------|----------------------------------------------------------------------------------------|
| 2-сторонний режим<br>отключен | Неплотно закрыта<br>задняя крышка<br>устройства.         | Закройте заднюю крышку устройства так, чтобы она зафиксировалась в закрытом положении. |
|                               | Лоток для 2-сторонней<br>печати вставлен не до<br>конца. | Вставьте лоток для 2-сторонней<br>печати в устройство до упора.                        |
| Выходной лоток<br>полон       | Выходной лоток для<br>бумаги заполнен.                   | Удалите напечатанные листы из<br>выходного лотка, указанного на ЖК-<br>дисплее.        |

Часто встречающиеся сообщения об ошибках и сервисные сообщения приведены в таблице.

| Сообщение об ошибке | Причина                                                                                 | Способ устранения                                                                                                    |
|---------------------|-----------------------------------------------------------------------------------------|----------------------------------------------------------------------------------------------------|
| Замена тонера       | Закончился ресурс<br>тонер-картриджа.<br>Устройство остановит<br>все операции печати.   | Установите новый тонер-картридж.                                                                                                    |
|                     | Если имеется<br>свободная память,<br>факсы будут<br>сохраняться в памяти<br>устройства. |                                                                                                    |
| Замятие 2-сторон.   | Замятие бумаги в лотке<br>для 2-сторонней печати<br>или в задней крышке.                | Выньте лоток для двусторонней<br>печати, откройте заднюю крышку и<br>удалите замявшуюся бумагу.                                          |
| Замятие в лотке 1   | Замятие бумаги в                                                                        | Выньте лоток для бумаги и извлеките                                                                                                    |
| Замятие в лотке 2   | бумаги.                                                                                 | анимации на ЖК-дисплее.                                                                                                    |
| Замятие в лотке 3   |                                                                                         |                                                                                                    |
| Замятие в ОЛ        | Замятие бумаги в<br>обходном лотке.                                                     | Извлеките замявшуюся бумагу из<br>обходного лотка и пространства<br>вокруг него. Нажмите кнопку<br>Повторить.                            |
| Замятие внутри      | Замятие бумаги внутри<br>устройства.                                                    | Откройте переднюю крышку,<br>извлеките тонер-картридж с блоком<br>фотобарабана и удалите замявшуюся<br>бумагу. Закройте переднюю крышку. |
| Замятие докум.      | Документ был<br>неправильно вставлен                                                    | Извлеките замятую бумагу из блока<br>АПД.                                                                                                |
|                     | или подан, либо<br>отсканированный из<br>АПЛ документ оказался                          | Удалите мусор и обрывки бумаги из<br>тракта подачи бумаги блока АПД.                                                                     |
|                     | слишком длинным.                                                                        | Нажмите 🔀.                                                                                                    |
| Замятие сзади       | Замятие бумаги в<br>задней части<br>устройства.                                         | Откройте крышку узла<br>термозакрепления тонера и извлеките<br>замявшуюся бумагу. Закройте крышку<br>узла термозакрепления тонера.       |
| Мало бум.           | В лотке для бумаги                                                                      | Загрузите бумагу в указанный на ЖК-                                                                                                    |
| Мало бум. в Л1      | почти закончилась<br>бумага.                                                            | дисплее лоток для бумаги.                                                                                                    |
| Мало бум. в Л2      | - ,                                                                                     |                                                                                                    |
| Мало бум. в ЛЗ      |                                                                                         |                                                                                                    |

| Сообщение об ошибке      | Причина                                                                     | Способ устранения                                                                                                    |
|--------------------------|-----------------------------------------------------------------------------|----------------------------------------------------------------------------------------------------|
| Мало памяти              | Память устройства<br>заполнена.                                             | Если выполняется отправка факса или копирование                                                                                                    |
|                          |                                                                             | Выполните одно из следующих<br>действий:                                                                                                    |
|                          |                                                                             | • Нажмите кнопку Отправить<br>сейчас для отправки уже<br>отсканированных страниц.                                                                          |
|                          |                                                                             | • Нажмите кнопку Частичная<br>печать для копирования уже<br>отсканированных страниц.                                                                       |
|                          |                                                                             | • Нажмите выход или 🔀,                                                                                                    |
|                          |                                                                             | дождитесь завершения других<br>операций, а затем повторите<br>попытку.<br>Если операция сканирования не<br>завершена                                       |
|                          |                                                                             | <ul> <li>Разделите документ на несколько<br/>частей.</li> </ul>                                                                                            |
|                          |                                                                             | • Уменьшите разрешение.                                                                                                    |
|                          |                                                                             | <ul> <li>Уменьшите размер файла.</li> </ul>                                                                                                    |
|                          |                                                                             | <ul> <li>В качестве типа файла выберите<br/>PDF с высокой степенью сжатия.</li> </ul>                                                                      |
|                          |                                                                             | <ul> <li>Удалите факсы из памяти.</li> <li>Если операция печати не<br/>завершена</li> </ul>                                                                |
|                          |                                                                             | Нажмите кнопку 🔀 и уменьшите<br>разрешение печати.                                                                                                    |
| Неверный тип<br>носителя | В драйвере принтера и<br>в меню устройства<br>заданы разные типы<br>бумаги. | Загрузите необходимый тип бумаги в<br>лоток, указанный на ЖК-дисплее, а<br>затем выберите правильное значение<br>в параметре «Тип бумаги» в<br>устройстве. |
| Неправ.форм.бум. ОЛ      | В процессе копирования                                                      | Загрузите бумагу в лоток для бумаги.                                                                                                    |
| Неправ.форм.бум. Л1      | в указанном лотке<br>закончилась бумага, и                                  |                                                                                                    |
| Неправ.форм.бум. Л2      | устройству не удается                                                       |                                                                                                    |
| Неправ.форм.бум. ЛЗ      | подать бумагу такого же<br>формата из лотка со<br>следующим                 |                                                                                                    |
|                          | приоритетом.                                                                |                                                                                                    |
| Несоот. размера          | В лоток загружена<br>бумага неправильного<br>формата.                       | Загрузите в указанный на ЖК-дисплее<br>лоток бумагу правильного формата и<br>настройте формат бумаги для лотка.                                            |

| Сообщение об ошибке | Причина                                                                     | Способ устранения                                                                                                    |
|---------------------|-----------------------------------------------------------------------------|----------------------------------------------------------------------------------------------------|
| Нет бумаги          | Бумага в устройстве<br>отсутствует или<br>неправильно загружена<br>в лоток. | <ul> <li>Загрузите бумагу в лоток для<br/>бумаги. Убедитесь в том, что<br/>направляющие для бумаги<br/>установлены в соответствии с<br/>форматом бумаги.</li> <li>Если в лотке уже есть бумага,<br/>выньте, а затем снова вставьте ее.<br/>Убедитесь в том, что<br/>направляющие для бумаги</li> </ul> |
|                     |                                                                             | установлены в соответствии с<br>форматом бумаги.                                                                                                    |
|                     |                                                                             | • Не переполняйте лоток для бумаги.                                                                                                    |
| Нет бумаги в ОЛ     | В обходном лотке нет<br>бумаги или она                                      | Выполните одно из следующих<br>действий:                                                                                                    |
|                     | неправильно загружена<br>в него.                                            | <ul> <li>Загрузите бумагу в обходной лоток.</li> <li>Убедитесь в том, что<br/>направляющие для бумаги<br/>установлены в соответствии с<br/>форматом бумаги.</li> </ul>                                                                                                    |
|                     |                                                                             | <ul> <li>Если в лотке уже есть бумага,<br/>выньте, а затем снова вставьте ее.</li> <li>Убедитесь в том, что<br/>направляющие для бумаги<br/>установлены в соответствии с<br/>форматом бумаги.</li> </ul>                                                                                               |
| Нет бумаги          | Устройству не удалось<br>подать бумагу из                                   | Выполните одно из следующих<br>действий:                                                                                                    |
| нет бумаги в ЛІ     | указанного лотка.                                                           | • Загрузите бумагу в указанный на                                                                                                    |
| Нет бумаги в Л2     |                                                                             | ЖК-дисплее лоток для бумаги.                                                                                                    |
| Нет бумаги в ЛЗ     |                                                                             | Убедитесь в том, что<br>направляющие для бумаги<br>установлены в соответствии с<br>форматом бумаги.                                                                                                    |
|                     |                                                                             | <ul> <li>Если в лотке уже есть бумага,<br/>выньте, а затем снова вставьте ее.</li> <li>Убедитесь в том, что<br/>направляющие для бумаги<br/>установлены в соответствии с<br/>форматом бумаги.</li> </ul>                                                                                               |
|                     |                                                                             | Не переполняйте лоток для бумаги.                                                                                                    |
| Нет лотка 1         | Лоток для бумаги не                                                         | Выньте, а затем снова вставьте лоток                                                                                                    |
| Нет лотка 2         | установлен или<br>установлен<br>неправильно.                                | для бумаги, указанный на ЖК-                                                                                                    |
| Нет лотка ЛЗ        |                                                                             |                                                                                                    |

| Сообщение об ошибке                                               | Причина                                                                                                    | Способ устранения                                                                                                    |
|-------------------------------------------------------------------|----------------------------------------------------------------------------------------------------|----------------------------------------------------------------------------------------------------|
| Нет подачи бум.в Л1<br>Нет подачи бум.в Л2<br>Нет подачи бум.в Л3 | Устройству не удалось<br>подать бумагу из<br>указанного лотка.                                                                                               | Выньте лоток для бумаги, показанный<br>на ЖК-дисплее, и извлеките<br>замявшуюся бумагу.                                                                                                    |
| Нет тонера                                                        | Тонер-картридж или<br>блок фотобарабана с<br>тонер-картриджем<br>установлены<br>неправильно.                                                                 | Извлеките блок фотобарабана с<br>тонер-картриджем. Извлеките тонер-<br>картридж из блока фотобарабана и<br>повторно вставьте его в блок<br>фотобарабана. Установите блок<br>фотобарабана с тонер-картриджем<br>назад в устройство. Если проблема не<br>исчезает, замените тонер-картридж на<br>новый.                       |
| Нет фотобарабана                                                  | Блок фотобарабана<br>установлен<br>неправильно.                                                                                                    | Вставьте узел тонер-картриджа и<br>блока фотобарабана обратно в<br>устройство.                                                                                                    |
| Открыта крышка                                                    | Неплотно закрыта<br>передняя крышка.                                                                                                    | Откройте и плотно закройте<br>переднюю крышку устройства.                                                                                                    |
| Открыта крышка.                                                   | Крышка узла<br>термозакрепления<br>тонера закрыта не<br>полностью, или при<br>включении питания в<br>задней части устройства<br>произошло замятие<br>бумаги. | Закройте крышку узла<br>термозакрепления тонера, которая<br>находится под задней крышкой<br>устройства.<br>Убедитесь, что в задней части<br>устройства не замялась бумага, и<br>закройте крышку узла<br>термозакрепления тонера.                                                                                            |
| Открыта крышка.                                                   | Неплотно закрыта<br>крышка АПД.                                                                                                    | Закройте крышку АПД.<br>Если снова появится сообщение об<br>ошибке, нажмите кнопку <mark>Ж</mark> .                                                                                                    |
| Ошибка картриджа                                                  | Тонер-картридж<br>установлен<br>неправильно.                                                                                                    | Извлеките блок фотобарабана с<br>тонер-картриджем. Извлеките тонер-<br>картридж и снова установите его в<br>блок фотобарабана. Вставьте блок<br>фотобарабана с тонер-картриджем<br>назад в устройство.<br>Если проблема сохраняется,<br>обратитесь в службу поддержки<br>клиентов Brother или к местному<br>дилеру Brother. |
| Ошибка размера                                                    | Формат бумаги,<br>заданный в драйвере<br>принтера, не<br>поддерживается<br>указанным лотком.                                                                 | Выберите формат бумаги,<br>поддерживаемый указанным лотком.                                                                                                    |

| Сообщение об ошибке                                        | Причина                                                                                                    | Способ устранения                                                                                                    |
|------------------------------------------------------------|----------------------------------------------------------------------------------------------------|----------------------------------------------------------------------------------------------------|
| Ошибка размера 2-<br>стор.                                 | Формат бумаги,<br>заданный в                                                                                                 | Нажмите 🔀 (при необходимости).                                                                                                    |
|                                                            | соответствующем<br>параметре устройства,<br>не подходит для<br>автоматической<br>лвусторонней печати                         | Загрузите в лоток бумагу подходящего<br>формата и настройте лоток для этого<br>формата бумаги.<br>Выберите формат бумаги,                                                                                                    |
|                                                            | В лотке находится                                                                                                    | подходящий для двусторонней печати.                                                                                                    |
|                                                            | бумага неправильного<br>формата, которая не<br>подходит для 2-<br>сторонней печати.                                          | Для автоматической двусторонней<br>печати можно использовать бумагу<br>формата А4.                                                                                                    |
| Переполнение данных<br>печати                              | Память устройства<br>заполнена.                                                                                              | Нажмите и удалите сохраненные                                                                                                    |
| Пан навори ##                                              | В устройстве имеется                                                                                                    | • Выключите устройство нажав и                                                                                                    |
| nego, nebosm. mr                                           | механическая                                                                                                    | удерживая кнопку (); подождите                                                                                                    |
|                                                            | неполадка.                                                                                                    | несколько минут и включите его снова.                                                                                                    |
|                                                            |                                                                                                    | <ul> <li>Если проблема сохраняется,<br/>обратитесь в службу поддержки<br/>клиентов Brother.</li> </ul>                                                                                                    |
| Принятый факс ##                                           | Для печати принятого<br>факса необходима<br>бумага правильного<br>формата.                                                   | Чтобы напечатать принятый факс,<br>загрузите бумагу необходимого<br>формата в лоток для бумаги,<br>указанный на ЖК-дисплее. Для<br>печати факсов можно использовать<br>бумагу следующих форматов: А4,<br>Letter, Legal и Folio. |
| Расх. материалы<br>Замените                                | Необходимо заменить<br>блок фотобарабана.                                                                                    | Установите новый блок<br>фотобарабана.                                                                                                    |
| фотобарабан                                                | При установке нового<br>блока фотобарабана не<br>был сброшен счетчик.                                                        | Сбросьте счетчик блока<br>фотобарабана.<br>См. инструкции, которые входят в<br>комплект поставки нового блока<br>фотобарабана.                                                                                                  |
| Расх. материалы<br>Приготовьте новый<br>тонер-картридж.    | Если на ЖК-дисплее<br>отображается это<br>сообщение, можно<br>продолжать печать.<br>Ресурс тонер-картриджа<br>заканчивается. | Сразу же приобретите новый тонер-<br>картридж, чтобы он был в наличии,<br>когда на ЖК-дисплее отобразится<br>сообщение Замена тонера.                                                                                           |
| Расх. материалы<br>Ресурс фотобарабана<br>скоро закончится | Рабочий ресурс блока<br>фотобарабана скоро<br>будет исчерпан.                                                                | Купите новый блок фотобарабана, не<br>дожидаясь, пока на ЖК-дисплее<br>появится сообщение Замените<br>фотобарабан.                                                                                                    |

| Сообщение об ошибке           | Причина                                                                                                    | Способ устранения                                                                                                    |
|-------------------------------|----------------------------------------------------------------------------------------------------|----------------------------------------------------------------------------------------------------|
| Самодиагностика               | Температура блока<br>термозакрепления<br>тонера не повышается<br>до заданной<br>температуры за<br>указанное время. | Выключите устройство, нажав и<br>удерживая кнопку (); подождите<br>несколько секунд и включите его<br>снова. Дайте включенному устройству<br>постоять 15 минут в состоянии<br>ожидания.                               |
|                               | Блок термозакрепления<br>тонера слишком сильно<br>нагрелся.                                                        |                                                                                                    |
| Сканирование                  | Слишком длинный                                                                                                    | Нажмите 📉. Для двустороннего                                                                                                    |
| невозможно                    | документ для<br>двустороннего<br>сканирования.                                                                     | сканирования используйте формат<br>бумаги А4. Размер другого формата<br>должен находиться в указанных<br>пределах:                                                                                                    |
|                               |                                                                                                    | Длина: от 147,3 до 355,6 мм                                                                                                    |
|                               |                                                                                                    | Ширина: 105–215,9 мм                                                                                                    |
| Сканирование<br>невозможно ## | В устройстве имеется<br>механическая<br>неполадка.                                                                 | <ul> <li>Нажмите и удерживайте кнопку</li> <li>, чтобы выключить устройство;</li> <li>затем снова включите его.</li> <li>Если проблема сохраняется,<br/>обратитесь в службу поддержки<br/>кпиентов Brother</li> </ul> |
| Фотобарабан !                 | Необходима очистка<br>коронирующего провода<br>блока фотобарабана.                                                 | <ul> <li>Очистите коронирующий провод блока фотобарабана.</li> <li>↓ ↓ ↓ ↓ ↓ ↓ ↓ ↓ ↓ ↓ ↓ ↓ ↓ ↓ ↓ ↓ ↓ ↓ ↓</li></ul>                                                                                                    |
|                               | Блок фотобарабана или<br>блок фотобарабана с<br>тонер-картриджем<br>установлены неверно.                           | Извлеките блок фотобарабана,<br>извлеките из него тонер-картридж, а<br>затем установите тонер-картридж<br>обратно в блок фотобарабана.<br>Вставьте блок фотобарабана назад в<br>устройство.                           |

# Проблемы, связанные с телефоном и факсом

Связанные модели:

MFC-L5700DN/MFC-L5750DW/MFC-L6800DW/MFC-L6900DW

При возникновении проблем с отправкой или получением факсов выполните указанные ниже проверки.

1 Подключите один конец телефонного провода к разъему «LINE», а другой его конец — непосредственно к настенной телефонной розетке.

Если удается отправлять и получать факсы, когда факс подключен непосредственно к телефонной линии, проблема может быть не связана с устройством. Обратитесь к провайдеру услуг телефонной связи с вопросами, связанными с подключением.

- Проверьте режим приема.
  - >> Связанная информация:
  - Режимы приема
  - Выбор правильного режима приема
- 3 Попробуйте изменить настройки совместимости.

Отправка и прием факсов могут стать возможными после снижения скорости подключения.

Дополнительная информация ➤➤ Связанная информация: Настройка параметров совместимости для телефонной линии с большим числом помех и систем VoIP

Если проблема сохраняется, выключите и снова включите устройство.

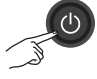

#### Связанная информация

- Настройка параметров совместимости для телефонной линии с большим числом помех и систем VoIP ➤➤ стр. 33
- Режимы приема >> стр. 33
- Выбор правильного режима приема >> стр. 35

## Устранение неисправностей при возникновении других проблем, связанных с факсом

Связанные модели: MFC-L5700DN/MFC-L5750DW/MFC-L6800DW/MFC-L6900DW

| Проблемы                      | Рекомендации                                                                                                    |
|-------------------------------|----------------------------------------------------------------------------------------------------|
| Не удается<br>отправить факс. | Проверьте все подключения телефонных проводов. Телефонный провод должен быть подключен к настенной телефонной розетке и гнезду LINE (ЛИНИЯ) устройства. Если вы пользуетесь услугами DSL или VoIP, обратитесь к провайдеру за инструкциями по подключению. Если вы пользуетесь системой VoIP, попробуйте задать для параметра совместимости значение <i>Basic (Общие) (через VoIP)</i> . При этом снижается скорость модема и отключается режим коррекции ошибок. |
|                               | Убедитесь в том, что кнопка Fax (Факс) была нажата, и устройство находится в режиме факса.                                                                                                    |
|                               | Распечатайте отчет контроля передачи и проверьте его на наличие ошибок.                                                                                                    |
|                               | Попросите администратора проверить параметры защитной блокировки функций.                                                                                                    |
|                               | Попросите другого абонента проверить наличие бумаги в его принимающем устройстве.                                                                                                    |
| Не удается принять<br>факс.   | Если на одной линии с устройством Brother используется автоответчик (режим Внешний А/О), проверьте, правильно ли он настроен.                                                                                                    |
|                               | <ol> <li>Настройте автоответчик на выдачу ответа после одного или<br/>двух звонков.</li> </ol>                                                                                                    |
|                               | 2. Запишите исходящее сообщение на автоответчик.                                                                                                    |
|                               | <ul> <li>В начале исходящего сообщения запишите паузу<br/>длительностью пять секунд.</li> </ul>                                                                                                    |
|                               | • Длительность сообщения не должна превышать 20 секунд.                                                                                                    |
|                               | <ul> <li>В конце исходящего сообщения назовите код активации,<br/>который понадобится людям, отправляющим факсы<br/>вручную. Пример сообщения: «После сигнала оставьте свое<br/>сообщение или нажмите *51 и клавишу пуска, чтобы<br/>отправить факс».</li> </ul>                                                                                                    |
|                               | 3. Настройте автоответчик на выдачу ответа на вызовы.                                                                                                    |
|                               | 4. Установите на устройстве Brother режим приема Внешний А/О.                                                                                                    |
|                               | Убедитесь в том, что на устройстве Brother включена функция<br>обнаружения факса. Обнаружение факса — это функция, которая<br>позволяет принимать факс, даже если вы отвечаете на вызов с<br>внешнего или параллельного телефона.                                                                                                    |

| Проблемы                                                           | Рекомендации                                                                                                    |
|--------------------------------------------------------------------|----------------------------------------------------------------------------------------------------|
| Принятые факсы<br>представляют собой<br>разделенные<br>страницы.   | Включите функцию «Автоматическое уменьшение».                                                                                     |
| Набор номера не<br>работает. (Нет<br>тонального набора<br>номера.) | Проверьте все подключения телефонных проводов.                                                                                    |
|                                                                    | Измените настройку Тон/Импульс. (Доступно не для всех стран.)                                                                     |
| Низкое качество<br>отправки.                                       | Попробуйте изменить разрешение на Высокое или<br>Сверхвысокое.                                                                    |
|                                                                    | Сделайте копию, чтобы проверить работу сканера устройства.<br>Если качество копирования неудовлетворительное, очистите<br>сканер. |
|                                                                    | Дополнительная информация ➤➤ Интерактивное руководство пользователя: Очистка сканера                                              |
| При отправке<br>образуются черные<br>вертикальные линии.           | Обычно черные вертикальные линии на отправляемых факсах появляются из-за грязи или следов корректора на стеклянной планке.        |
|                                                                    | Дополнительная информация ➤➤ Интерактивное руководство пользователя: Очистка сканера                                              |

# Проблемы с печатью или сканированием

При возникновении проблем с печатью или сканированием документов выполните указанные ниже проверки.

Все защитные элементы устройства 1 удалены.

- Интерфейсные кабели надежно подключены к устройству и компьютеру.
- Драйвер принтера или сканера установлен правильно.

Сведения о том, как проверить наличие на компьютере драйвера принтера или сканера, >> Интерактивное руководство пользователя: Другие проблемы

႔ (Только при проблемах со сканированием)

> Убедитесь в том, что устройству назначен доступный IP-адрес. (Windows<sup>®</sup>)

а. Выполните одно из указанных ниже действий:

(Windows<sup>®</sup> XP)

Нажмите Пуск > Панель управления > Принтеры и другое оборудование > Сканеры и камеры.

(Windows Vista<sup>®</sup>)

Щелкните 🌄 (Пуск) > Панель

управления > Оборудование и звук > Сканеры и камеры.

(Windows<sup>®</sup> 7)

Щелкните 🌄 (Пуск) > Все

программы > Brother > Brother Utilities.

Откройте раскрывающийся список и выберите название используемой модели (если еще не выбрано). Щелкните Сканирование на левой панели навигации, а затем щелкните Сканеры и камеры.

(Windows<sup>®</sup> 8)

Щелкните 🛜 🗮 (Brother Utilities),

а затем в раскрывающемся списке выберите модель своего устройства (если она еще не выбрана). Щелкните Сканирование на левой панели навигации, а затем щелкните Сканеры и камеры.

b. Выполните одно из указанных ниже действий:

(Windows<sup>®</sup> XP)

Щелкните правой кнопкой мыши сканирующее устройство и выберите Свойства. Откроется диалоговое окно «Сетевые свойства сканера».

(Windows Vista<sup>®</sup>, Windows<sup>®</sup> 7 и Windows<sup>®</sup> 8)

Нажмите кнопку Свойства.

с. На вкладке Настройка в сети проверьте IP-адрес устройства.

#### Произведите печать с помощью устройства. Если проблема сохраняется, удалите и переустановите драйвер принтера.

Если после выполнения описанных 5 проверок проблема сохраняется, попробуйте выполнить указанные ниже действия.

Для подключения через USBинтерфейс

- Замените USB-кабель на новый.
- Используйте для подключения другой USB-порт.

Для подключения по проводной сети

- Замените сетевой кабель на новый.
- Используйте для подключения другой порт локальной сети на концентраторе.

Для подключения по беспроводной сети

• Проверьте состояние индикатора Wi-Fi на устройстве.

Если индикатор Wi-Fi на панели управления устройства мигает, устройство не подключено к беспроводной точке доступа. Еще раз настройте подключение по беспроводной сети.

Если индикатор Wi-Fi на панели управления устройства не горит, подключение по беспроводной сети выключено. Включите подключение по беспроводной сети и настройте его.

Дополнительная информация Интерактивное руководство пользователя: Общие сведения об устройстве Brother

При возникновении проблем с печатью на обеих сторонах страницы выполните указанные ниже проверки.

6 Измените в драйвере принтера настройку формата бумаги на А4.

# Замятие документов и бумаги

## Определение места замятия документа или бумаги

При замятии документа или бумаги в устройстве сообщение на ЖК-дисплее или утилита Status Monitor помогут определить место, где оно произошло.

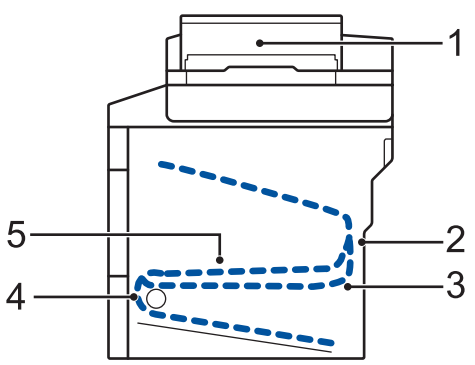

- 1. Замятие документа
- Замятие бумаги в задней части устройства
- Замятие бумаги в лотке для 2сторонней печати
- 4. Замятие бумаги в лотке
- 5. Замятие бумаги внутри устройства

## Удаление замятых документов

#### Замятие документа в верхней части АПД

- Откройте крышку АПД.
- 2
- Вытяните замятый документ влево.

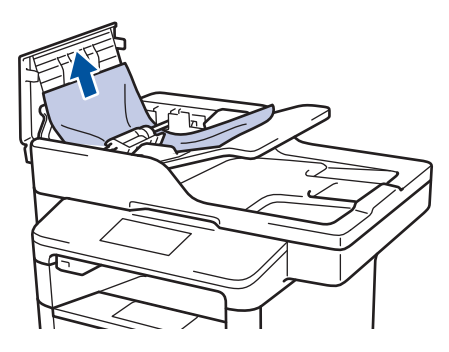

3

Закройте крышку АПД.

#### Замятие документа под крышкой сканера

**4** Вытяните застрявший документ вправо.

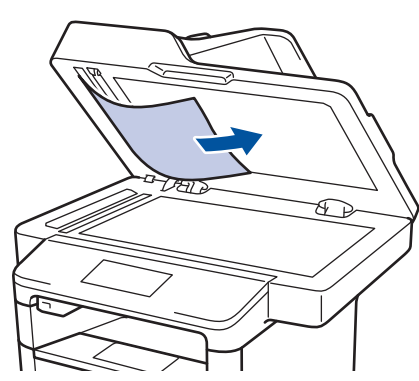

Если документ порван, удалите все обрывки, чтобы предотвратить дальнейшие замятия.

#### Удаление обрывков бумаги из АПД

5 Куском плотной бумаги, например карточной, извлеките из АПД любые замявшиеся обрывки бумаги.

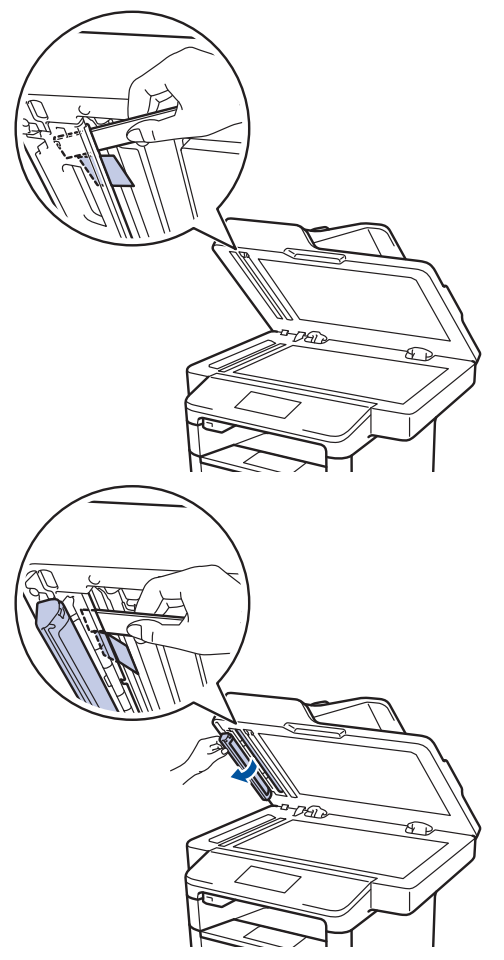

Если документ порван, удалите все обрывки, чтобы предотвратить дальнейшие замятия.

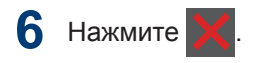

### Удаление замятой бумаги

При добавлении бумаги в лоток всегда извлекайте оставшуюся в лотке бумагу и выравнивайте стопку. Это помогает предотвратить подачу в устройство одновременно нескольких листов бумаги и предотвращает замятие.

### Замятие бумаги в обходном лотке

Если на панели управления устройства или в утилите Status Monitor отображается сообщение о замятии бумаги в обходном лотке, выполните указанные ниже действия.

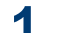

Выньте бумагу из обходного лотка.

2 Удалите замятую бумагу, находящуюся в обходном лотке или рядом с ним.

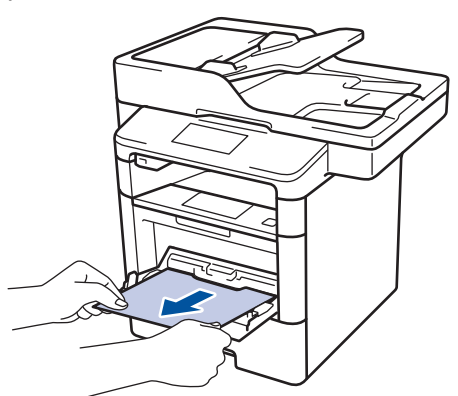

- **3** Расправьте пачку бумаги, а затем снова вставьте ее в обходной лоток.
- Повторно загружая бумагу в обходной лоток, проследите, чтобы верхний край стопки бумаги находился ниже отметок максимального количества бумаги (1) на обеих сторонах лотка.

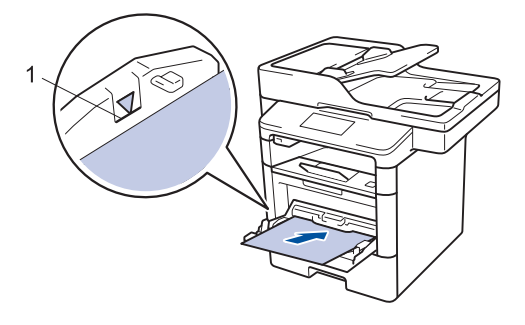

5 Нажмите [Повторить], чтобы возобновить печать.

#### Замятие бумаги в лотке для бумаги

Если на панели управления устройства или в утилите Status Monitor отображается сообщение о замятии бумаги в лотке, выполните указанные ниже действия.

1 Полностью выдвиньте лоток для бумаги.

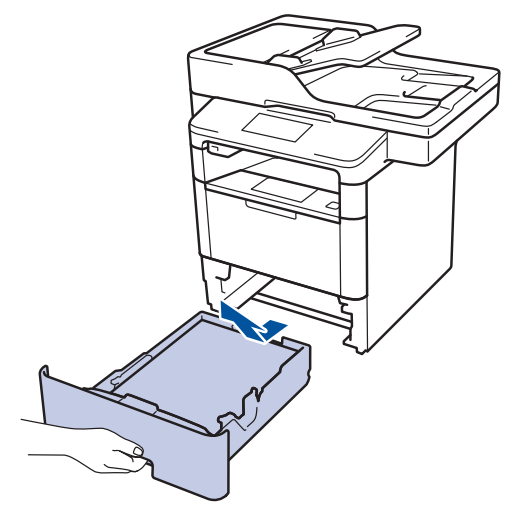

Оккуратно вытяните замятую бумагу.

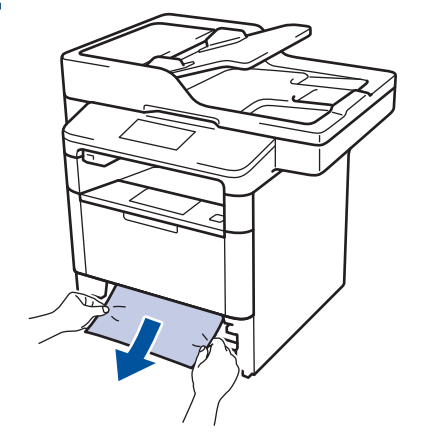

Удалить замятую бумагу проще, если вытягивать ее двумя руками.

3 Тщательно расправьте стопку бумаги, чтобы предотвратить дальнейшие
замятия, и отрегулируйте положение направляющих по формату бумаги.

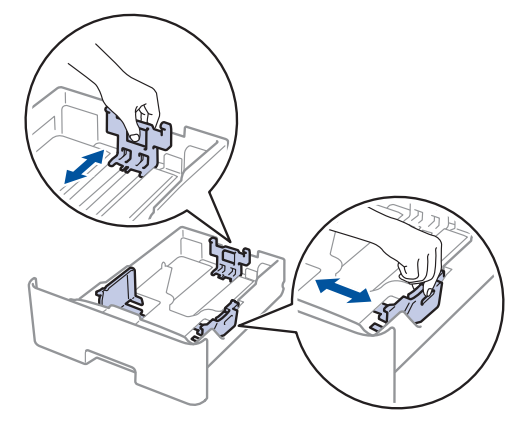

4 Убедитесь в том, что высота стопки бумаги не превышает отметку максимального уровня (▼▼).

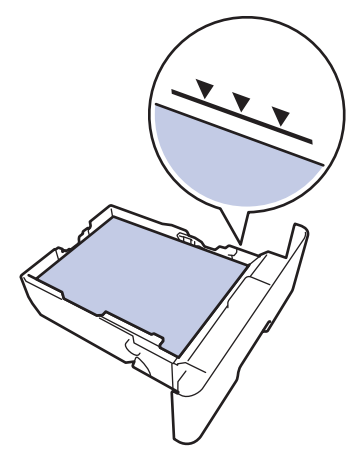

**5** Задвиньте лоток для бумаги в устройство до упора.

#### Замятие бумаги в задней части устройства

Если на панели управления устройства или в утилите Status Monitor отображается сообщение о замятии бумаги в задней части устройства, выполните указанные ниже действия.

- Оставьте аппарат включенным на 10 минут, чтобы внутренний вентилятор охладил его чрезмерно нагретые внутренние детали.
- Откройте заднюю крышку.

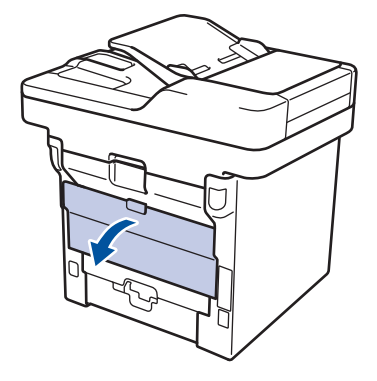

В Потяните на себя зеленые рычажки, расположенные слева и справа, чтобы разблокировать крышку узла термозакрепления тонера.

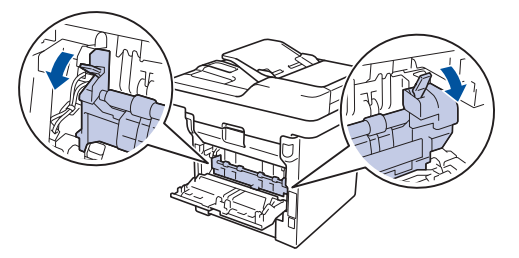

# 🛦 ПРЕДУПРЕЖДЕНИЕ

#### ГОРЯЧАЯ ПОВЕРХНОСТЬ

Внутренние части устройства при работе могут сильно нагреваться. Дождитесь охлаждения устройства, перед тем как прикасаться к ним.

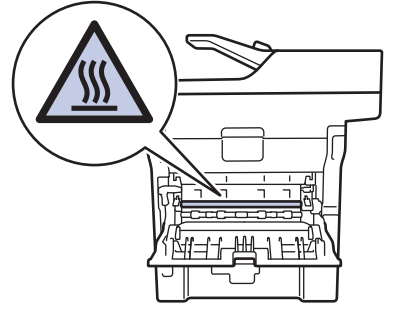

4 Двумя руками аккуратно вытяните замятую бумагу из блока термозакрепления тонера.

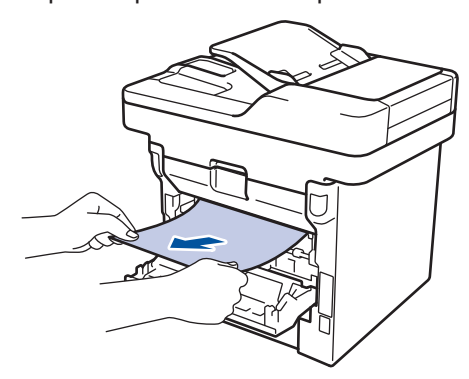

5 Закройте крышку узла термозакрепления тонера.

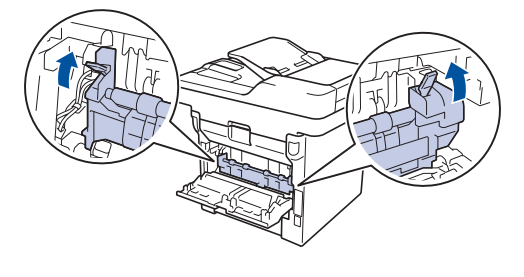

6 Закройте заднюю крышку до фиксации.

#### Замятие бумаги внутри устройства

Если на панели управления устройства или в утилите Status Monitor отображается сообщение о замятии бумаги внутри устройства, выполните указанные ниже действия.

 Оставьте аппарат включенным на 10 минут, чтобы внутренний вентилятор охладил его чрезмерно нагретые внутренние детали.

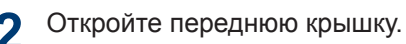

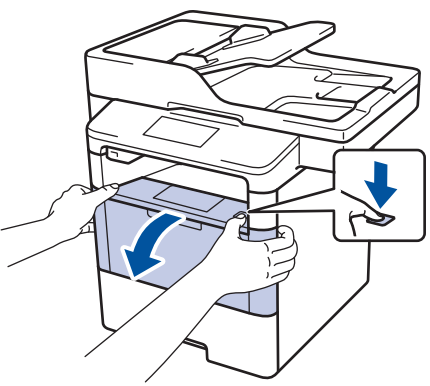

3 Извлеките блок фотобарабана с тонер-картриджем.

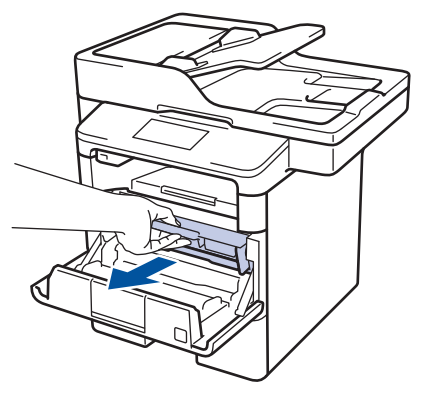

# \Lambda ПРЕДУПРЕЖДЕНИЕ

#### ГОРЯЧАЯ ПОВЕРХНОСТЬ

Внутренние части устройства при работе могут сильно нагреваться. Дождитесь охлаждения устройства, перед тем как прикасаться к ним.

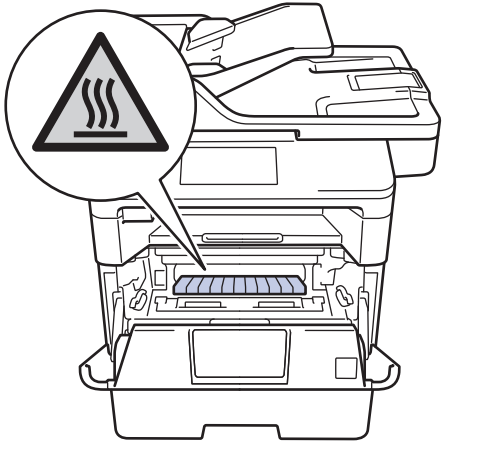

**4** Медленно извлеките замятую бумагу.

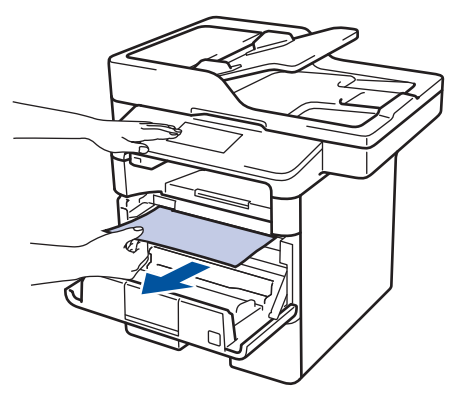

**5** Вставьте блок фотобарабана с тонеркартриджем обратно в устройство.

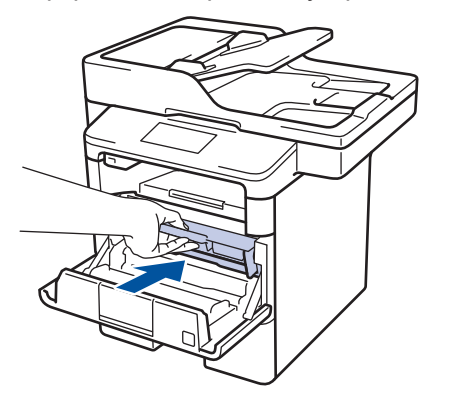

**6** Закройте переднюю крышку.

# Замятие бумаги в лотке для двусторонней печати

Если на панели управления устройства или в утилите Status Monitor отображается сообщение о замятии бумаги в лотке для двусторонней печати, выполните указанные ниже действия.

- Оставьте устройство включенным на 10 минут, чтобы внутренний вентилятор охладил его чрезмерно нагретые внутренние детали.
- 2 Полностью выдвиньте лоток для бумаги из устройства.

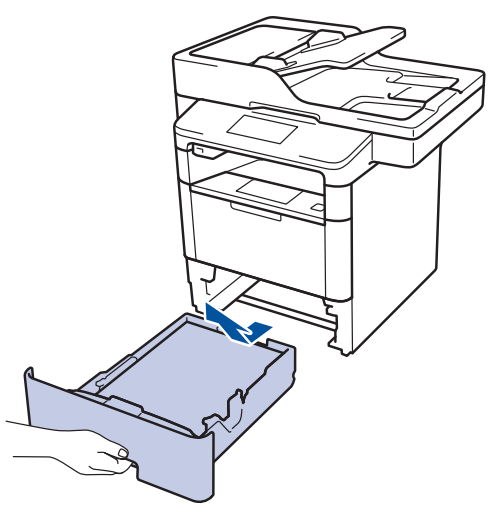

3 На задней стороне устройства полностью выдвиньте лоток для двусторонней печати.

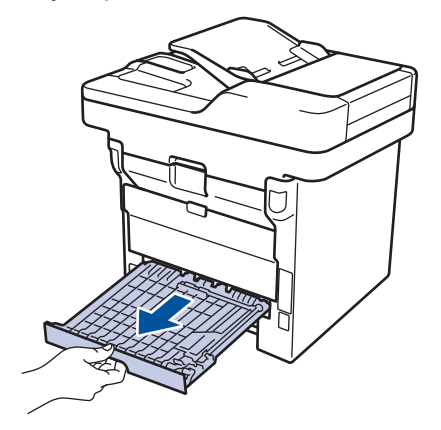

4 Извлеките замятую бумагу из устройства или лотка для 2-сторонней печати.

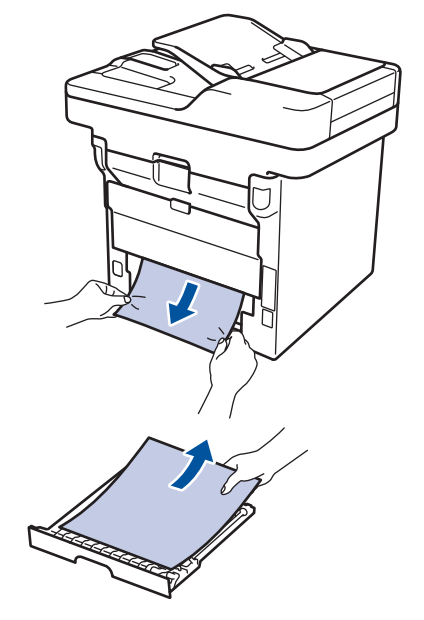

5 Извлеките обрывки бумаги, которые могли остаться внутри устройства изза статического электричества.

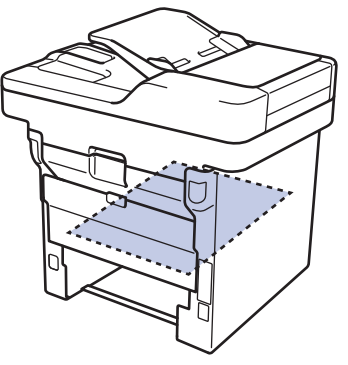

6 Если бумага не застряла в лотке для 2-сторонней печати, откройте заднюю крышку.

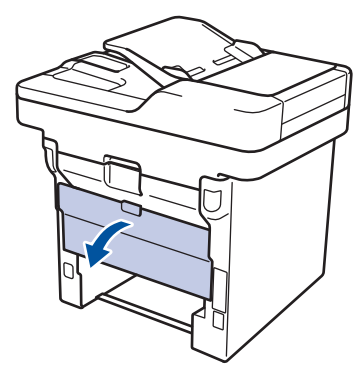

## \Lambda ПРЕДУПРЕЖДЕНИЕ

#### ГОРЯЧАЯ ПОВЕРХНОСТЬ

Внутренние части устройства при работе могут сильно нагреваться. Дождитесь охлаждения устройства, перед тем как прикасаться к ним.

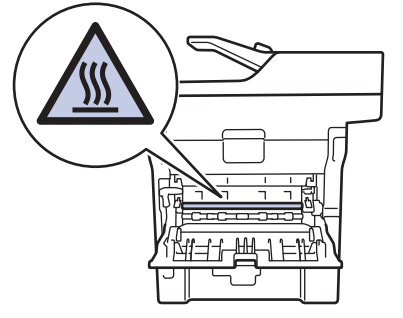

7 Двумя руками аккуратно вытяните замятую бумагу из задней части устройства.

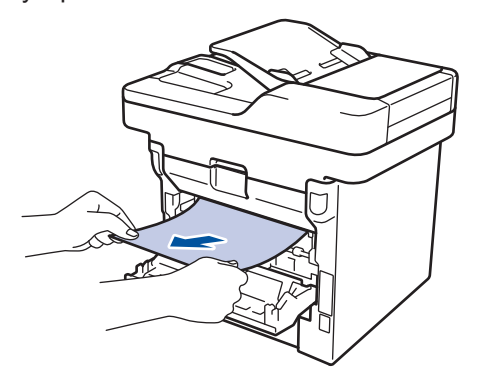

8 Закройте заднюю крышку до фиксации.

- 9 Задвиньте лоток для двусторонней печати в задней части устройства до упора.
- **10** Задвиньте лоток для бумаги в передней части устройства до упора.

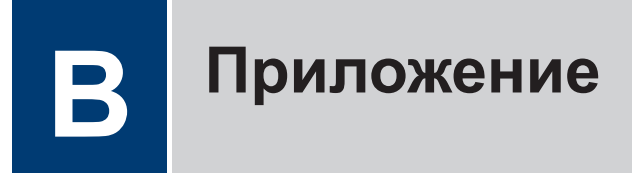

# Ввод текста на устройстве Brother

- Чтобы ввести текст на устройстве Brother, используйте отображаемую на ЖК-дисплее клавиатуру.
- Доступные символы могут различаться в зависимости от страны.
- Раскладки клавиатуры могут отличаться в зависимости от выполняемой вами операции.

| И    | мя         |   |   |       |   |   |     |   |    |  |
|------|------------|---|---|-------|---|---|-----|---|----|--|
|      |            |   |   |       |   |   | ×   |   |    |  |
| Q    | QWERTYUIOP |   |   |       |   |   |     |   |    |  |
|      | Α          | S | D | F     | G | Н | J   | К | L  |  |
|      | •          | Ζ | X | С     | V | В | Ν   | М | @  |  |
| 🕇 aA |            |   | Г | Тробе | л |   | 1 ( | 0 | OK |  |

- Нажимайте 🗛 1 @ для переключения между буквами, цифрами и специальными символами.
- Нажимайте 🚹 ад для переключения между буквами в нижнем и верхнем регистре.
- Нажимайте < или > для перемещения курсора влево или вправо.

#### Вставка пробелов

• Чтобы ввести пробел, нажмите кнопку [Пробел] или ▶.

#### Исправления

- Для исправления ошибочно введенного символа установите под ним курсор, нажимая кнопку ∢ или ▶, а затем нажмите кнопку <<p>. Введите правильный символ.
- Для вставки символа нажмите 

   чтобы переместить курсор в нужное место, а затем введите символ.
- Нажимайте я для каждого символа, который следует удалить, или нажмите и удерживайте я, чтобы удалить все символы.

## Связанная информация ——

• Настройка идентификатора устройства >> стр. 32

# Расходные материалы

Когда необходимо заменить расходные материалы, например тонер-картридж или фотобарабан, на панели управления устройства или в программе Status Monitor отображается соответствующее сообщение об ошибке. Дополнительные сведения о расходных материалах для вашего устройства можно получить на веб-сайте <u>http://www.brother.com/original/index.html</u> или у местного дилера Brother.

| Расходные<br>материалы   | Название модели                                                         | Приблизительны<br>й ресурс<br>(Кол-во<br>печатаемых<br>страниц)   | Модели, к которым<br>относится настоящее<br>руководство                         |
|--------------------------|-------------------------------------------------------------------------|-------------------------------------------------------------------|---------------------------------------------------------------------------------|
| Тонер-<br>картридж       | Стандартный тонер-<br>картридж:<br>TN-3430                              | Приблизительно 3<br>000 страниц <sup>1 2</sup>                    | DCP-L5500DN/DCP-L6600DW/<br>MFC-L5700DN/MFC-L5750DW/<br>MFC-L6800DW/MFC-L6900DW |
|                          | Тонер-картридж<br>повышенной емкости:<br>TN-3480                        | Приблизительно 8<br>000 страниц <sup>1 2</sup>                    | DCP-L5500DN/DCP-L6600DW/<br>MFC-L5700DN/MFC-L5750DW/<br>MFC-L6800DW/MFC-L6900DW |
|                          | Тонер-картридж<br>сверхвысокой<br>емкости:                              | Приблизительно<br>12 000 страниц <sup>1 2</sup>                   | DCP-L6600DW/MFC-L6800DW/<br>MFC-L6900DW                                         |
|                          | ТN-3512<br>Тонер-картридж<br>максимально<br>большой емкости:<br>TN-3520 | Приблизительно<br>20 000 страниц <sup>1 2</sup>                   | MFC-L6900DW                                                                     |
| Блок<br>фотобараба<br>на | DR-3400                                                                 | Приблизительно<br>30 000 страниц /<br>50 000 страниц <sup>3</sup> | DCP-L5500DN/DCP-L6600DW/<br>MFC-L5700DN/MFC-L5750DW/<br>MFC-L6800DW/MFC-L6900DW |

Блок фотобарабана и тонер-картридж — это два разных узла.

1 Приблизительный ресурс картриджа указан в соответствии со стандартом ISO/IEC 19752.

<sup>2</sup> Односторонние листы формата А4 или Letter

<sup>3</sup> Около 30 000 страниц из расчета 1 страница на задание и 50 000 страниц из расчета 3 страницы на задание (бумага формата А4 или Letter с односторонней печатью). Количество страниц может зависеть от типа и размера носителя, а также других факторов.

## 

При использовании OC Windows® дважды щелкните по значку Brother Creative Center

ка рабочем столе, чтобы получить доступ к нашему **БЕСПЛАТНОМУ** веб-сайту —

ресурсу, помогающему легко создавать и печатать специальные материалы для бизнеса и личных нужд, содержащие фотографии и текст, оформленные по вашему вкусу.

Веб-сайт Brother CreativeCenter для пользователей компьютеров Macintosh находится по следующему адресу:

http://www.brother.com/creativecenter

# Указатель

## Ν

| NFC (Near Field Communication | n) 45  |
|-------------------------------|--------|
| V                             |        |
| VoIP-системы                  | 33, 39 |

### Α

| А/О (автоответчик), внешний33         |
|---------------------------------------|
| Автоматический режим                  |
| приема факсов33, 35                   |
| Автоответчик, внешний телефон 39      |
| Адресная книга                        |
| изменение37                           |
| использование40                       |
| сохранение37                          |
| АПД (автоподатчик) 20, 25, 26, 30, 40 |

# **Б** Бу

| Бумага   |    |
|----------|----|
| загрузка | 9  |
| тип      | 13 |

### В

| Ввод текста                 |      |
|-----------------------------|------|
| Внешние и параллельные теле | фоны |
|                             |      |

#### Г

| Голосовая почта | . 39 |
|-----------------|------|
| Громкость       | 8    |

# Д

| Дата и время | 8          |
|--------------|------------|
| Документ     |            |
| загрузка     | 20, 30, 40 |

## Ж

| ЖК-дисплей (жидкокристалличе | СКИ | ١Й |   |
|------------------------------|-----|----|---|
| дисплей)                     | 1,  | З, | 5 |

## 3

| Замятие    | 57 |
|------------|----|
| бумаги     |    |
| документов | 57 |

## К

| Конверты    | . 13, 17 |
|-------------|----------|
| Копирование | 20       |
| параметры   | 22       |

#### Η

| Накпейки | 13  | 17 |
|----------|-----|----|
|          | 10, | 17 |

### 0

| Обзор панели управления        | 1 |
|--------------------------------|---|
| NFC (Near Field Communication) | 1 |
| Обходной лоток 11, 1           | 7 |

#### Π

| Печать       |     | 15 |
|--------------|-----|----|
| Прием        | 33, | 35 |
| Прием факсов |     | 35 |

#### Ρ

| Расходные материалы |     | 67 |
|---------------------|-----|----|
| Режим приема        | 33, | 35 |

# С

| Сервисные сообщения  | 45 |
|----------------------|----|
| Сканирование         | 29 |
| Сообщения об ошибках | 45 |

# У

| Устранение неисправностей   | 44  |
|-----------------------------|-----|
| замятие документов и бумаги | 57  |
| неполадки телефона и факса  | .52 |
| проблемы с печатью или      |     |
| сканированием               | 55  |
| сообщения об ошибках и      |     |
| сервисные сообщения         | 45  |

#### Φ

| Факс                           | 32 |
|--------------------------------|----|
| Длительность звонка «Факс/     |    |
| Телефон»                       | 36 |
| задержка ответа                | 36 |
| идентификатор устройства       | 32 |
| режим приема33, 3              | 35 |
| совместимость телефонной линии | 1  |
|                                | 33 |
| Факс, с компьютера             | 42 |

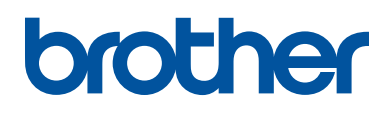

Посетите наш веб-сайт в Интернете <u>www.brother.com</u>

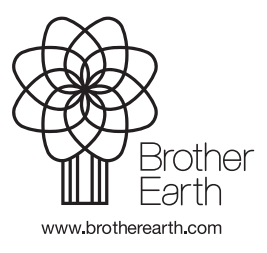

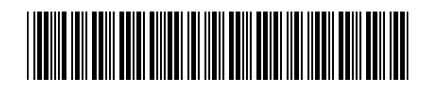

D005P1001-00 RUS Версия 0